### WEST VIRGINIA DEPARTMENT OF TRANSPORTATION DIVISION OF HIGHWAYS ENGINEERING DIVISION

# CADD STANDARDS MANUAL

WVCADDStandard 1.0

### TABLE OF CONTENTS

| 1) | File Naming Convention | 1 |
|----|------------------------|---|
| 2) | Seed Files.            | 1 |
| 3) | Color Table            | 1 |
| 4) | Level Symbology        | 1 |
| 5) | Text                   | 2 |
| 6) | Text Styles            | 2 |
| 7) | Cells                  | 3 |
| 8) | Reference Files        | 4 |
| 9) | Interface              | 4 |
| 10 | Custom Menu Bar        | 5 |

### APPENDIX

| I. File Name and Description             | 6         |
|------------------------------------------|-----------|
| II. Level Names and Attributes           | 8         |
| III. Textstyle files and Fonts           | 17        |
| IV. <u>Plot</u>                          | 19        |
| V. <u>Cells</u>                          | 21        |
| Borders Cells (Sheet Scale)              | 22        |
| Quantity Cells (Sheet Scale)             | 30        |
| Terminator Label Cells (Sheet Scale)     | 33        |
| Pattern Cells (Sheet Scale)              | 34        |
| Guardrail End Treatments (Sheet Scale)   | 35        |
| Drainage Cells (Actual Scale)            | 37        |
| Curb & Median Shapes (Actual Scale)      | 43        |
| Cross Section & Profile Labels (Sheet)   | 44        |
| Actual Features (Actual Scale)           | 46        |
| VI. Configuration and Barmenu Setup      | 47        |
| VII. <u>Consultant Minimum Standards</u> | 49        |
| VIII.Survey Download                     | 50        |
| IX. <u>Survey Feature Table</u>          | <u>51</u> |
|                                          |           |

### FILE NAMING CONVENTION

WVDOT has set up a file naming system. Each file is named based on their intended purpose. The naming system makes it easier to determine the purpose of each CADD file (i.e., Roadway Profile, Quantity Tables, Typical Section, etc.). The V8 version of microstation now allows for use of models. The use of models is discouraged but if used should likewise be named according to the convention shown below. Review Appendix I for allowable names and descriptions. Nested folders should be kept to a minimum.

### SEED FILES (V8Seed2d.dgn and V8Seed3d.dgn)

Seed files have been provided to create new files using the correct naming convention. One 3D and one 2D seed file has been created. V8 has eliminated working units, so the seed file will define the Design Units, feet (`) and inches (`). Coordinate readout is set to master units and angular readout to bearings. Color table and the DESIGNLEVEL.dgnlib level library have been imported to the seed files. \*\*Note: When using mapping or other survey from an unknown source, use the file as a seed file by copying and delete. This will assure that global settings are maintained

### COLOR TABLE (2003.tbl)

The color table has been changed. Only three full rows and one partial row will be used. This has been done to minimize the amount of revision and editing, and ease editing for other applications. Each row will result in a decreasing shade when plotted. The first row will be dark, and will include design items and text. The second will include existing utilities. The third row will include other existing items. The fourth row will include gridlines and contour lines.

**Note**: When using Older files with the new CADD Standard Tools the toggle Workspace/Preferences/Reference/Remap Colors on Copy **must be turned off.** If it is left on, Microstation will attempt to change the color number till it matches the visual color. This may cause plotting problems with pen tables that shade based on color numbers.

### LEVEL SYMBOLOGY

The most significant change in CADD Standardization is the unlimited amount of levels and the bylevel controls available with V8. The unlimited amount of levels has made it practical to assign individual features of design on their own level. It is obvious that every item can not be given its own level. For those items that can not be readily categorized, it will be the drafter's decision as to which level to place the feature, or create its own in level manger. Filters have been setup in order to simplify the breakdown of levels.

Level libraries can be attached or imported. This allows the draftsman the ability to detach the level library, leaving only the levels that have elements on them. If levels are attached their properties can not be edited, and retains the setup of the attached level library. If levels are imported, they become part of the file and must be physically deleted. However, level properties and attributes can be edited for individual files.

Additionally significant is the bylevel control. The CADD standardization process has identified many levels and assigned these levels their individual color, weight, style and custom scale. Setting the attribute to bylevel allows the drafter to choose the level they want to draw on, and have the attributes change automatically. This simplifies the work needed to adhere to the CADD standards. Another way to control symbology is to use the override capability of level symbology in view attributes. The overrides have been revised in V8 so each level can be controlled individually.

In the two level libraries that have been created, the bylevel scale is set to 20 for levels that have been assigned a custom linestyle. The override linestyle scale is set to Off. If a linestyle scale is needed for a different scale drawing, the level library can be exported and easily edited in Excel. Then import the file into a custom \*.dgnlib and imported.

Linestyle scales can be adjusted for reference files. To do this, open level manager, locate the reference file, highlight the level, right click and hit properties, and adjust the scale. This will only change the scale for the referenced file, leaving the main file alone.

### TEXT

The available amount of fonts will be decreased to four text fonts and one symbol font. The four fonts all look the same, differing only by the amount of room they take up or if they are straight or slanted. Reducing the amount of available fonts will establish a more unified look from one drafter to another. Squashed font will be used for design plans. Block font will be used for imported text from other applications. Straight font will be used for design text and slant font will be used for existing text on nongridline sheets. Slant font will be used on sheets with grids (cross section and profile sheets). Font 95 will still be used.

| Font Matrix | Squashed | Block    |
|-------------|----------|----------|
| Straight    | Font 201 | Font 202 |
| Slant       | Font 204 | Font 203 |

### TEXTSTYLES

The text attributes will now be controlled by textstyles. The textstyle library will be imported based upon the scale of the drawing, i.e. 20scaletext.dgnlib imported for a 20 scale plan sheet. The textstyle will control the text height, text width, line spacing and text font. If a different scale is necessary the classes in the text style library must be deleted before a new scale is imported.

Architectural text styles can be used with structural detail sheets. Using these text styles will maintain the same size text from one sheet to the next. The detail sheets

are drawn proportionally but not always to engineering scale. The normal workflow for dimensioning detail sheets is:

- 1) Draw and place details
- 2) Determine standard scale plan sheet to place around detail See Appendix III for Standard Architectural scales
- 3) Use the text attributes for that plan sheet scale

The textstyles and examples of where that type of style is to be used:

| <b>Design Class</b><br>(Straight) | Existing Class<br>(Slant) | Plan Sheet Example                                                         | Cross Section Example         |
|-----------------------------------|---------------------------|----------------------------------------------------------------------------|-------------------------------|
| Class I Design                    | Class I Existing          | Project Title text(Beg,<br>End Project, Beg R/W<br>Project)                | Stationing                    |
| Class II Design                   | Class II Existing         | Stationing, Beg & End<br>Work, Parcel & Tract                              | Side and Bottom<br>Annotation |
| Class III Design                  | Class III Existing        | PC, PT, Bearing, GR<br>Drainage, E.O.P.,<br>Notes, ROW Label,<br>Utilities | Proposed & Existing Elev.     |
| Class IV Design                   | Class IV Existing         | Misc. Notes, Deed<br>Calls, Sta./Off.                                      | Features, Slope, Notes        |

### Alternate Method

Import the 1scaletext file. Now go to the model properties section and change the annotation scale to the appropriate scale. When placing text be sure that the annotation scale lock is on. The text height width and line spacing will be scaled by the annotation scale.

### CELLS

Cells are now models inside of a single microstation file. Additional cells have been added to libraries in order to standardize CADD work. In order to comply with this standardization, cells should be placed as relative. This means they are placed on the active drawing level, not on the level that the cell was created on. If "place cell relative" is not in the main palette or cells subpalette, it will need to be added. Instructions to do this are the following:

- 1. Go to Workspace>Customize
- 2. Under the Toolboxes tab, on right under Edit Tool Box: pull down the list and choose Cells.
- 3. Under the Available Tools From: Microstation scroll down using the slider and choose Miscellaneous Tools at the very bottom and double click it to expand.
- 4. In this sub-list choose Place Active Cell Relative and hit the Copy button to copy it into your list on the right into the Cells Tool Box.
- 5. Hit the Save button and exit out of Workspace>Customize. Place Cell Relative should now appear in the Cells Tool Box.

V8 allows for all cells, with cell libraries in the configured pathname, to be shown at one time. The toggle, Display All Cells In Path, is located at the top of cell library dialog box.

The cell libraries are descriptively named in order to depict the included cell type, i.e. Quantity.cel or Border.cel. For drawings that are not to scale such as typical sections and quantity tables, the border cells should be placed at a scale of 20. In other words, 20 scale will be the default border placement for drawings with no specified scale. Libraries are also classified by placement scale. The library Feature Label.cel includes cells that represent the location of features in a cross section; therefore, their size should be relative to the border of the cross section. These typically look like a small tick with text and are used to denote existing edges of pavement, edge of water etc. The library Actual Feature.cel includes cells that are placed at actual scale or a scale of 1. For example, these cells include Type B and Type C inlets for placement on plan sheets. If these were to be scaled the dimensions of the inlets would be incorrect, therefore they are always placed at a scale of 1.

| CELL LIBRARY                       | SCALE TO USE WHEN<br>PLACING |
|------------------------------------|------------------------------|
| Border.cel                         | Based on Sheet Scale         |
| Quantity.cel                       | Based on Sheet Scale         |
| Terminator Labels.cel              | Based on Sheet Scale         |
| Cross Section & Profile Labels.cel | Based on Sheet Scale         |
| Actual Feature.cel                 | Based on Actual Scale, AS=1  |
| Curb & Median Shapes.cel           | Based on Actual Scale, AS=1  |
| Drainage Items.cel                 | Based on Actual Scale, AS=1  |
| GR End Treatments                  | Based on Actual Scale, AS=1  |

### **REFERENCE FILES**

Reference files should be used to build all plan sheets.

Microstation V8 version has introduced a revised way to control symbologies. The bylevel symbology has already been described. The level symbology of a referenced file can be controlled independent from the main file (see Level Symbology).

#### Example: Property lines

Property lines are drawn for the 20-scale plan sheet using the bylevel symbology that uses custom linestyle scale of 20. When drafting the property map it is necessary to use a scale of 200 to include all properties. In the past the drafter would have to copy the properties into another file and modify the property lines to match the 200 scale and reference that file into the property map. The drafter would have to modify two files if there are changes. With the level manager in V8, the drafter can reference the 20-scale property lines file and modify the symbology. In level manager, expand the files, on left side, until the referenced file appears. Highlight the reference file, right click the property line level, and hit properties. In

the level properties/styles dialogue box change the bylevel custom linestyle scale to 200. This will change the linestyle scale in the property map but leave the .prp file at 20 scale. **Note** the lines will only change scale if the property line were originally drawn bylevel.

### INTERFACE

With the proliferation of levels and cells with the V8 version of microstation, it was felt an easier way of manipulating CADD standards was needed. A custom menu bar has been added to ease the transition into CADD standardization. The custom menu bar has been added, but its use is not mandatory. The drafter can use the filter system or any other way they may want in order to maintain CADD standards. The custom menu bar can be accessed at the initial file open dialogue box. In the Workspace section, locate Interface pulldown. Change the Interface to "CADD Menu". This will open the file with the custom menu bar at the top.

### Custom Menu Bar

To use the custom menu bar, the user needs to "setup" the file on the initial usage. The user needs to attach the Designlevels.dgnlib and a textstyle library (the correct text scale library for the drawing). **This is a mandatory step!** The custom menu bar has been set up to build on these two items. Additionally, several macros have written to be used to interface with the user. When these macros appear, follow the directions closely in order to get them to function correctly. The main function of the subpalettes and buttons is to change the active symbology to correspond to the level wanted. As a secondary function, the most probable action is activated when the button is hit.

Example: To draw a 24" pipe the pulldown for Design Drainage is selected, the Pipes subpalette is chosen, locate the 24" pipe button. The main function of the button is to change the level to PIPE(24) and change the symbologies to "bylevel". The secondary action of place smartline function is activated and a line can be immediately drawn. As a text example, a label is needed, the corresponding button is hit, the level and symbology is changed. Secondarily, the correct textstyle for that label is activated, along with place text dialogue box. When a button is hit and the secondary function is not the one that is needed, simply go to the main palette, choose the correct one. The primary function will still activate the level and symbology and the drafter can draw still conforming to CADD standards.

File Setup (Additional instructions)

Before the file can be used, a setup procedure has to be performed.

1. The designer can either import or attach a level library depending on the type of file. The design level libraries should be imported. This allows the levels attributes to be controlled individually. Using the attach capability is acceptable. The drafter should note that if attach is used, attributes controlled by the level manager are not editable. The need to edit these attributes, particularly those with custom linestyles, will be discussed further in the reference section. The level libraries are set assuming a 20 scale drawing with the override set to Off. The base scale of 20 means custom linestyle scale is set to 20. All sheets that are normally drawn "not to scale" (typical section, general notes, estimate sheet, etc.) should be drawn using a 20 scale border.

2. Textstyle scale file has to be attached for the scale drawing. The designer will attach the textstyle library that corresponds to the scale of the sheet.

### Appendix I File Names and Description

### Roadway

- rdy\_bas\_filename.dgn = Base topo map generated through Survey Reduction
- rdy\_mbm\_filename.dgn = Modified Base Map-Existing Topography
- rdy\_des\_filename.dgn = Design Alignment & Design Features
- rdy\_sur\_filename.dgn = Existing Surface Contours
- rdy\_txt\_filename.dgn = Existing Text File
- rdy\_pro\_filename.dgn = Profile
- rdy\_ttl\_filename.dgn = Construction Title Sheet
- rdy\_geo\_filename.dgn = Geometric Layout
- rdy\_ref\_filename.dgn = Reference Points & Bench Marks
- rdy\_pav\_filename.dgn = Pavement I/S Details
- rdy\_dtl\_filename###.dgn = Special Details
- rdy\_gns\_filename.dgn = General Note Sheet
- rdy\_typ\_filename.dgn = Typical Section
- rdy\_qnt\_filename.dgn = Quantity Tables
- rdy\_sup\_filename.dgn = Superelevation Diagrams & Tables
- rdy\_xsc\_filename.dgn = Cross Section
- rdy\_pln\_filename###.dgn = Plan Sheet File
- rdy\_pro\_filename###.dgn = Profile Sheets
- rdy\_xsc\_filename###.dgn = Cross Section Sheets

### **Right of Way**

row\_prw\_filename.dgn = Proposed Right-of-Way
row\_cem\_filename.dgn = Cemetery Reinternment
row\_pln\_filename###.dgn = Right-of-Way Plan Sheets
row\_own\_filename.dgn = Ownership Index and Property Map
row\_prp\_filename.dgn = Property lines and Existing Right-of-Way
row\_ttl\_filename.dgn = Right-of-Way Title Sheets

#### Acquisition Files

row\_dpp\_filename.dgn = Deed/Description Plats row\_pmp\_filename.dgn = Property Management Plats row\_cdp\_filename.dgn = Condemnation Plats row exf filename.dgn = Court Exhibit Files

### Soils and Testing

- geo\_des\_filename.dgn = Design Alignment & Topo
- geo\_pro\_filename.dgn = Roadway Profile
- geo\_ref\_filename.dgn = Reference Points & Benchmarks
- geo\_spl\_filename.dgn = Special Details
- geo\_xsc\_filename.dgn = Cross Sections

#### Structures

- str\_lay\_filename.dgn = Bridge Layout
- str\_naq\_filename.dgn = Notes & Quantities
- str\_abt\_filename.dgn = Abutments
- str\_pir\_filename.dgn = Piers
- str\_frm\_filename.dgn = Framing Plan
- str\_sup\_filename.dgn = Superstructure Details
- str\_dae\_filename.dgn = Deflection & Elevation Tables
- str\_slb\_filename.dgn = Deck Slab
- str\_par\_filename.dgn = Parapets & Guardrail
- str\_aps\_filename.dgn = Approach Slab
- str\_bor\_filename.dgn = Core Borings
- str\_bar\_filename.dgn = Rebar Sheets
- str\_sit\_filename.dgn = Layout File that is referenced by Roadway Design

### Traffic

- trf\_ttl\_filename.dgn = DT Title Sheet
- trf\_sgn\_filename.dgn = All files associated with Signing; estimate, fabrication, etc.
- trf\_sgl\_filename.dgn = All files associated with Signal; estimate, fabrication, etc.
- trf\_lit\_filename.dgn = All files associated with Lighting estimate, fabrication, etc.
- trf\_mak\_filename.dgn = All files associated with Markings estimate, layout, etc.
- trf\_tcp\_filename.dgn = All files associated with Traffic Control Plans

| Name                        | Number | Color | Style  | Weight | Style Scale |
|-----------------------------|--------|-------|--------|--------|-------------|
| EDGE OF PAVEMENT            | 200    | 1     | 0      | 4      |             |
| CENTERLINE                  | 201    | 0     | 0      | 7      |             |
| SHOULDER                    | 202    | 1     | 0      | 3      |             |
| PI SHOULDER                 | 203    | 1     | 0      | 1      |             |
| GUARDRAIL                   | 204    | 1     | GRProp | 4      | 20          |
| CURBLINE                    | 205    | 1     | 0      | 3      |             |
| CURB FEATURE                | 206    | 5     | 0      | 3      |             |
| SIDEWALK                    | 207    | 1     | 0      | 3      |             |
| BENCH                       | 208    | 7     | 0      | 2      |             |
| UNCONTROLLED                | 209    | 0     | 0      | 2      |             |
| TRANSVERSE                  | 210    | 0     | 0      | 2      |             |
| DESIGN MAJOR CONTOURS       | 211    | 0     | 0      | 4      |             |
| DESIGN MINOR CONTOURS       | 212    | 0     | 0      | 2      |             |
| EXISTING MAJOR CONTOURS     | 213    | 50    | 0      | 2      |             |
|                             | 214    | 51    | 0      | 0      |             |
|                             | 215    | 8     |        | 3      | 20          |
|                             | 210    | 12    | FIII   | 3      | 20          |
|                             | 220    | 0     | 0      | 4      |             |
|                             | 221    | 12    | 0      | 4      |             |
| STRUCTURE LABELS            | 222    | 8     | 0      | 4      |             |
| EUNDING SOURCE SIGN         | 223    | 7     | 0      | 2      |             |
| PROJECT LABELS              | 225    | 0     | 0      | 8      |             |
| CURVE LABELS                | 226    | 0     | 0      | 3      |             |
| MEDIAN-SIDEWALK-CURB LABELS | 227    | 0     | 0      | 2      |             |
| MISC LABELS                 | 228    | 0     | 0      | 3      |             |
| BORDER MATCHLINE            | 229    | 3     | 0      | 8      |             |
| BORDERS SHEET               | 230    | 12    | 0      | 15     |             |
| BORDERS TEXT                | 231    | 12    | 0      | 2      |             |
| PIPE(18)                    | 236    | 13    | Pipe   | 4      | 18          |
| PIPE(24)                    | 237    | 13    | Pipe   | 4      | 24          |
| PIPE(30)                    | 238    | 13    | Pipe   | 4      | 30          |
| PIPE(36)                    | 239    | 13    | Pipe   | 4      | 36          |
| PIPE(42)                    | 240    | 13    | Pipe   | 4      | 42          |
| PIPE(48)                    | 241    | 13    | Pipe   | 4      | 48          |
| PIPE(60)                    | 242    | 13    | Pipe   | 4      | 60          |
| PIPE(72)                    | 243    | 13    | Pipe   | 4      | 72          |
| PIPE(84)                    | 244    | 13    | Pipe   | 4      | 84          |
| PIPE(96)                    | 245    | 13    | Pipe   | 4      | 96          |
|                             | 246    | 13    | Pipe   | 4      |             |
|                             | 247    | 13    | 0      | 4      |             |
|                             | 248    | 13    | 0      | 4      |             |
|                             | 249    | 13    | 0      | 4      |             |
|                             | 250    | 13    | 0      | 4      |             |
|                             | 201    | 10    | 0      | 4      |             |
|                             | 252    | 13    | 0      | 4      |             |

### Appendix II Level Names and Attributes DESIGNLEVEL.DGNLIB

| Name                     | Number | Color | Style     | Weight   | Style Scale |
|--------------------------|--------|-------|-----------|----------|-------------|
| TYPE G                   | 253    | 13    | 0         | 4        |             |
| TYPE H                   | 254    | 13    | 0         | 4        |             |
| MISC INLET               | 255    | 13    | 0         | 4        |             |
| DITCH BOTTOM             | 256    | 2     | flow      | 3        | 20          |
| DITCH FORESLOPE          | 257    | 2     | flow      | 3        |             |
| DITCH BACKSLOPE          | 258    | 2     | flow      | 3        |             |
| TYPE A MATTING           | 259    | 14    | mat       | 3        | 20          |
| TYPE B MATTING           | 260    | 14    | mat       | 3        | 20          |
| TYPE A MANHOLE           | 261    | 14    | 0         | 4        |             |
| TYPE B MANHOLE           | 262    | 14    | 0         | 4        |             |
| ROCK GUTTER              | 263    | 5     | 0         | 3        |             |
| CONCRETE GUTTER          | 264    | 9     | 0         | 3        |             |
| SAFETY SLOPE END SECTION | 265    | 12    | 0         | 3        |             |
| CULVERT WINGWALLS        | 266    | 12    | 0         | 3        |             |
| HEADWALLS                | 267    | 12    | 0         | 3        |             |
| DUMP ROCK GUTTER         | 268    | 5     | 0         | 3        |             |
| EDGE OF DESIGN CHANNEL   | 269    | 13    | 0         | 3        |             |
| FLOW DIRECTION           | 270    | 0     | 0         | 4        |             |
| STANDARD END SECTION     | 271    | 12    | 0         | 3        |             |
|                          | 272    | 0     | OHW       | 3        | 20          |
| BURIED ELECTRIC LINES    | 277    | 8     | UE        | 4        | 20          |
|                          | 278    | 8     | Elec      | 3        | 20          |
|                          | 279    | 8     |           | 3        | 20          |
|                          | 280    | 8     |           | 3        | 20          |
|                          | 201    | 0     | EIIV      | <u> </u> | 20          |
|                          | 202    | 0     | 0         | <u>ు</u> |             |
|                          | 203    | 0     |           | 3        | 20          |
|                          | 204    | 4     | Telephone | 4        | 20          |
|                          | 205    | 6     |           | 3        | 20          |
| TELEPHONE TEXT           | 200    | 6     | 0         | 3        |             |
| WATER LINES              | 288    | 12    | Water     | 4        | 20          |
| WATER VALVES             | 289    | 12    | 0         | 4        | 20          |
| WATER METERS             | 290    | 12    | 0         | 4        |             |
| FIRE HYDRANTS            | 291    | 12    | 0         | 4        |             |
| WATERLINE TEXT           | 292    | 12    | 0         | 3        |             |
| SANITARY SEWER LINES     | 293    | 7     | Sewer     | 4        | 20          |
| SANITARY SEWER MANHOLES  | 294    | 7     | 0         | 4        |             |
| SANITARY TEXT            | 295    | 7     | 0         | 3        |             |
| GAS LINES                | 296    | 14    | Gas       | 4        | 20          |
| GAS VALVES               | 297    | 14    | 0         | 4        |             |
| GAS METERS               | 298    | 14    | 0         | 4        |             |
| GAS TEXT                 | 299    | 14    | 0         | 3        |             |
| CABLE LINE               | 300    | 6     | TV        | 4        | 20          |
| FIBER OPTIC              | 301    | 0     | FIBER     | 4        | 20          |
| Default                  | 1      | 0     | 0         | 0        |             |
| RIGHT OF WAY MARKERS     | 305    | 10    | 0         | 7        |             |

| Name                        | Number | Color | Style    | Weight | Style Scale |
|-----------------------------|--------|-------|----------|--------|-------------|
| MAJOR RIGHT OF WAY OFFSET   | 306    | 3     | 0        | 2      |             |
| MINOR RIGHT OF WAY OFFSET   | 307    | 3     | 0        | 2      |             |
| PROP EASEMENT LABEL         | 308    | 4     | 0        | 3      |             |
| PROP ROW LABEL              | 309    | 4     | 0        | 3      |             |
| EX ROW LABEL                | 310    | 6     | 0        | 3      |             |
| PARCEL TRACT NUMBER         | 311    | 5     | 0        | 9      |             |
| DEED CALLS                  | 312    | 14    | 0        | 4      |             |
| BEG END RW PROJECT LABEL    | 313    | 0     | 0        | 9      |             |
| PROPOSED RIGHT OF WAY LINES | 314    | 4     | R/W      | 10     | 20          |
| RIGHT OF WAY FENCE          | 315    | 9     | Fence2   | 1      | 20          |
| EXISTING RIGHT OF WAY LINE  | 316    | 6     | R/W      | 4      | 20          |
| PROPERTY LINE               | 317    | 14    | Property | 4      | 20          |
| LOT LINE                    | 318    | 14    | Lot Line | 4      | 20          |
| LAND HOOK                   | 319    | 14    | 0        |        |             |
| PROP EASEMENT LINES         | 320    | 3     | R/W      | 10     | 20          |
| AXIS                        | 323    | 3     | 0        | 10     |             |
| AXIS ANNOTATION             | 324    | 2     | 0        | 6      |             |
| CROSS SECTION NOTES         | 325    | 0     | 0        | 6      |             |
| PROFILE NOTES               | 326    | 0     | 0        | 6      |             |
| MAJOR GRID LINES            | 327    | 44    | 0        | 2      |             |
| MINOR GRID LINES            | 328    | 51    | 0        | 2      |             |
| XSEC STATION                | 329    | 2     | 0        | 7      |             |
| PROPOSED ELEVATION          | 330    | 8     | 0        | 4      |             |
| EXISTING ELEVATION          | 331    | 1     | 0        | 4      |             |
| POINTS INFORMATION          | 332    | 0     | 0        | 4      |             |
| SLOPE INFORMATION           | 333    | 0     | 0        | 4      |             |
| FEATURES                    | 334    | 16    | 0        | 4      |             |
| FEATURES ELEVATIONS         | 335    | 16    | 0        | 4      |             |
| FEATURES OFFSET             | 336    | 16    | 0        | 4      |             |
| FEATURES SLOPE              | 337    | 16    | 0        | 4      |             |
| DESIGN SURFACE              | 338    | 8     | 0        | 7      |             |
| EXISTING SURFACE            | 339    | 1     | ustn3    | 7      | 20          |
| EWT                         | 340    | 3     | 0        | 2      |             |
| VOLUME SHAPES               | 341    | 1     | 0        | 4      |             |
| VOLUME ANNOTATIONS          | 342    | 16    | 0        | 6      |             |
| CORE BORING INFO            | 343    | 0     | 0        | 4      |             |
| CURVE DATA                  | 348    | 0     | 0        | 4      |             |
| CENTERLINES 2D              | 349    | 0     | 0        | 7      |             |
| TICKS                       | 350    | 3     | 0        | 4      |             |
| MAJOR STATIONS              | 351    | 3     | 0        | 5      |             |
| MINOR STATIONS              | 352    | 3     | 0        | 4      |             |
| CARDINAL POINTS             | 353    | 3     | 0        | 4      |             |
| BEARINGS                    | 354    | 0     | 0        | 4      |             |
| SEDIMENT TRAPS              | 359    | 2     | 0        | 3      |             |
| SEDIMENT PONDS              | 360    | 2     | 0        | 3      |             |
| SEDIMENT DAMS               | 361    | 2     | 0        | 3      |             |
| SILT FENCE                  | 362    | 2     | 0        | 3      |             |

| Name                                      | Number | Color | Style          | Weight | Style Scale |
|-------------------------------------------|--------|-------|----------------|--------|-------------|
| DITCH CHECKS                              | 363    | 2     | 0              | 3      |             |
| TEMPORARY BERMS                           | 364    | 2     | 0              | 3      |             |
| CONTOUR DITCHES                           | 365    | 2     | 0              | 3      |             |
| CHECK DAMS                                | 366    | 2     | 0              | 3      |             |
| SLOPE DRAINS                              | 367    | 2     | 0              | 3      |             |
| ENV SENSITIVE AREA                        | 368    | 8     | 0              | 3      |             |
| STATE LINE                                | 373    | 0     | State line     | 12     | 20          |
| COUNTY LINE                               | 374    | 0     | County<br>line | 8      | 20          |
| CORPORATION LINE                          | 375    | 0     | Corp line      | 8      | 20          |
| OBJECT LINE                               | 380    | 1     | 0              | 2      |             |
| CONSTRUCTION LINE                         | 381    | 0     | ustn6          | 3      | 20          |
| HIDDEN LINE                               | 382    | 4     | ustn3          | 1      | 20          |
| DIMENSION LINE                            | 383    | 3     | 0              | 1      |             |
| STRUCTURAL STEEL                          | 384    | 7     | 0              | 2      |             |
| PILES                                     | 385    | 7     | 0              | 3      |             |
| EXPANSION JOINT                           | 386    | 12    | 0              | 1      |             |
| STRUCTURES TEXT                           | 387    | 8     | 0              | 2      |             |
| STRUCTURES DESIGN CONTOUR                 | 388    | 0     | 0              | 8      |             |
| REBAR                                     | 389    | 2     | 0              | 4      |             |
| STRUCTURES CENTERLINE                     | 390    | 3     | ustn4          | 1      | 20          |
| SUBTITLE                                  | 391    | 12    | 0              | 8      |             |
| TITLE                                     | 392    | 12    | 0              | 10     |             |
| MOT SIGNS                                 | 500    | 6     | 0              | 2      |             |
| BARRICADES                                | 501    | 6     | 0              | 2      |             |
| DRUMS                                     | 502    | 6     | 0              | 2      |             |
| CONES                                     | 503    | 6     | 0              | 2      |             |
| VERTICAL PANELS                           | 504    | 6     | 0              | 2      |             |
| TEMPORARY GUARDRAIL                       | 505    | 2     | 0              | 2      |             |
| TEMPORARY CONCRETE BARRIER                | 506    | 2     | 0              | 2      |             |
| TEMPORARY PAVEMENT MARKINGS               | 507    | 2     | 0              | 2      |             |
| TEMPORARY TRAFFIC SIGNALS                 | 508    | 4     | 0              | 2      |             |
| WARNING LIGHTS                            | 509    | 6     | 0              | 2      |             |
| TEMPORARY LIGHTING                        | 510    | 4     | 0              | 2      |             |
| TEMPORARY RAISED PAVEMENT MARKERS         | 511    | 6     | 0              | 2      |             |
| FLAGGER                                   | 512    | 7     | 0              | 2      |             |
| TRAFFIC DIRECTOR                          | 513    | 7     | 0              | 2      |             |
| SHADOW VEHICLE                            | 514    | 7     | 0              | 2      |             |
| INTRUSION DETECTION ALARM                 | 515    | 7     | 0              | 2      |             |
| ELECTRIC ARROW                            | 516    | 7     | 0              | 2      |             |
| CHANGEABLE MESSAGE SIGN                   | 517    | 7     | 0              | 2      |             |
| TEMPORARY PIPE FOR MAINTAINING<br>TRAFFIC | 518    | 0     | 0              | 2      |             |
| EDGE LINE                                 | 519    | 7     | 0              | 2      |             |
| LANE LINE                                 | 520    | 7     | 0              | 5      |             |
| BARRIER LINE                              | 521    | 7     | 0              | 2      |             |
| STOP LINE                                 | 522    | 7     | 0              | 15     |             |
| CROSSWALK LINE                            | 523    | 7     | 0              | 8      |             |

| Name                       | Number | Color | Style | Weight | Style Scale |
|----------------------------|--------|-------|-------|--------|-------------|
| STRIPE                     | 524    | 7     | 0     | 4      |             |
| LANE ARROW                 | 525    | 7     | 0     | 4      |             |
| LANE LETTER                | 526    | 7     | 0     | 10     |             |
| RAISED PAVEMENT MARKERS    | 527    | 7     | 0     | 4      |             |
| LIGHTING CONTROL STATION   | 528    | 12    | 0     | 3      |             |
| SIGNAL AND LIGHTING POLE   | 529    | 12    | 0     | 3      |             |
| SIGNAL HEADS               | 530    | 12    | 0     | 3      |             |
| SIGNAL POWER SERVICE       | 531    | 12    | 0     | 3      |             |
| SIGNAL CONTROLLERS         | 532    | 12    | 0     | 3      |             |
| JUNCTION BOX               | 533    | 12    | 0     | 3      |             |
| EXISTING CONDUIT           | 534    | 12    | ustn4 | 3      |             |
| PROPOSED CONDUIT           | 535    | 12    | ustn2 | 3      |             |
| VIDEO LOOP DETECTORS       | 536    | 12    | ustn1 | 3      |             |
| IN PAVEMENT LOOP DETECTORS | 537    | 12    | 0     | 3      |             |
| LUMINAIRES                 | 538    | 12    | 0     | 3      |             |
| MESSENGER CABLE            | 539    | 12    | 0     | 5      |             |
| VIDEO CAMERAS              | 540    | 12    | 0     | 8      |             |
| PRIORITY CONTROL SYSTEM    | 541    | 12    | 0     | 3      |             |
| EXISTING SIGNS             | 542    | 2     | 0     | 2      |             |
| PROPOSED SIGNS             | 543    | 2     | 0     | 2      |             |
| OVERHEAD STRUCTURES        | 544    | 2     | 0     | 2      |             |
| SIGN POWER SERVICE         | 545    | 2     | 0     | 2      |             |
| SIGN SUPPORTS              | 546    | 2     | 0     | 2      |             |
| MISC TRAFFIC               | 547    | 4     | 0     | 3      |             |
|                            |        |       |       |        |             |
|                            |        |       |       |        |             |
|                            |        |       |       |        |             |
|                            |        |       |       |        |             |
|                            |        |       |       |        |             |
|                            |        |       |       |        |             |
|                            |        |       |       |        |             |
|                            |        |       |       |        |             |
|                            |        |       |       |        |             |
|                            |        |       |       |        |             |
|                            |        |       |       |        |             |
|                            |        |       |       |        |             |
|                            |        |       |       |        |             |
|                            |        |       |       |        |             |
|                            |        |       |       |        |             |
|                            |        |       |       |        |             |
|                            |        |       |       |        |             |
|                            |        |       |       |        |             |
|                            |        |       |       |        |             |
|                            |        |       |       |        |             |
|                            |        |       |       |        |             |
|                            |        |       |       |        |             |

### SURVEYLEVEL.DGNLIB

| Name           |                             | Number | Color | Style     | Weight | Style<br>Scale |
|----------------|-----------------------------|--------|-------|-----------|--------|----------------|
| Default        |                             | 0      | 32    | 0         | 2      |                |
| EXISTING MAJO  | R CONTOURS                  | 213    | 50    | 0         | 2      |                |
| EXISTING MINOF | R CONTOURS                  | 214    | 51    | 0         | 0      |                |
| TRVPT          | Traverse point              | 999    | 23    | 0         | 2      |                |
| TP             | Telephone pole              | 1000   | 20    | 0         | 3      |                |
| TL             | Telephone line              | 1001   | 20    | Telephone | 3      | 20             |
| UTL            | Underground telephone line  | 1002   | 20    | UT        | 3      | 20             |
| ТМН            | Telephone manhole           | 1003   | 20    | 0         | 3      |                |
| PP             | Power pole                  | 1010   | 24    | 0         | 3      |                |
| PWL            | Power line                  | 1011   | 24    | Elec      | 3      | 20             |
| UEL            | Underground power line      | 1012   | 24    | UE        | 3      | 20             |
| PMH            | Power manhole               | 1013   | 24    | 0         | 3      |                |
| SGNLH          | Signal light head           | 1015   | 26    | 0         | 3      |                |
| PTP            | Power and telephone pole    | 1020   | 24    | 0         | 3      |                |
| PTVL           | Power and TV line           | 1021   | 24    | ETV       | 3      | 20             |
| TVTL           | TV and telephone line       | 1022   | 22    | TTV       | 3      | 20             |
| PTL            | Power and telephone line    | 1023   | 24    | ET        | 3      | 20             |
| PTTVL          | Power, telephone, and TV    | 1024   | 24    | ETTV      | 3      | 20             |
| GPOLE          | Guy pole                    | 1025   | 24    | 0         | 3      |                |
| TVP            | TV pole                     | 1026   | 22    | 0         | 3      |                |
| TVL            | TV line                     | 1027   | 22    | ΤV        | 3      | 20             |
| GWIRE          | Guy wire                    | 1028   | 24    | 0         | 3      |                |
| RRCP           | Railroad communication pole | 1029   | 36    | 0         | 2      |                |
| TGP            | Telegraph pole              | 1030   | 20    | 0         | 2      |                |
| TGLN           | Telegraph line              | 1031   | 20    | 0         | 2      |                |
| UTG            | Underground telegraph       | 1032   | 20    | 0         | 2      |                |
| WL             | Water line                  | 1040   | 28    | Water     | 3      | 20             |
| WV             | Water valve                 | 1041   | 28    | 0         | 3      |                |
| WM             | Water meter                 | 1042   | 28    | 0         | 3      |                |
| FH             | Fire hydrant                | 1043   | 29    | 0         | 3      |                |
| WMH            | Water manhole               | 1044   | 28    | 0         | 3      |                |
| WWELL          | Water well                  | 1046   | 28    | 0         | 3      |                |
| VENT           | Vent pipe                   | 1047   | 41    | 0         | 2      |                |
| GM             | Gas meter                   | 1050   | 23    | 0         | 3      |                |
| GL             | Gas line                    | 1051   | 23    | Gas       | 3      | 20             |
| GV             | Gas valve                   | 1052   | 23    | 0         | 3      |                |
| GW             | Gas well                    | 1054   | 23    | 0         | 3      |                |
| OW             | Oil well                    | 1055   | 23    | 0         | 3      |                |
| MINE           | Mine shaft                  | 1056   | 41    | 0         | 2      |                |
| EW             | Edge of water               | 1057   | 34    | Stream    | 4      | 20             |
| PL             | Property line               | 1058   | 35    | Property  | 3      | 20             |
| OL             | Oil line                    | 1059   | 23    | 0         | 3      |                |
| PIN            | Property pin or corner      | 1060   | 35    | 0         | 2      |                |
| ECHAN          | Edge of channel             | 1061   | 34    | 0         | 4      |                |
| STATE          | State line                  | 1062   | 38    | ustn6     | 8      | 20             |
| GTFC           | Gasoline tank filler cap    | 1063   | 37    | 0         | 2      |                |

| Name  |                             | Number | Color | Style     | Weight | Style<br>Scale |
|-------|-----------------------------|--------|-------|-----------|--------|----------------|
| PTNK  | Propane storage tank        | 1064   | 42    | ustn3     | 2      | 20             |
| SANL  | Sanitary sewer line         | 1070   | 23    | Sewer     | 3      | 20             |
| SANMH | Sanitary sewer manhole      | 1071   | 23    | ustn3     | 3      | 20             |
| RRX   | Railroad crossing           | 1079   | 36    | 0         | 2      |                |
| RR    | Railroad tracks             | 1080   | 36    | Railroad  | 6      | 20             |
| RRSIG | Railroad signal             | 1081   | 36    | 0         | 2      |                |
| RRCB  | Railroad control box        | 1082   | 36    | 0         | 2      |                |
| RRCL  | Railroad communication line | 1083   | 36    | 0         | 2      |                |
| TJB   | Telephone junction box      | 1085   | 20    | 0         | 3      |                |
| TSTD  | Telephone stand             | 1086   | 20    | 0         | 3      |                |
| ТВ    | Telephone booth             | 1087   | 20    | 0         | 3      |                |
| TPED  | Telephone pedestal          | 1088   | 20    | 0         | 3      |                |
| TREEL | Tree line                   | 1090   | 47    | Tree Line | 4      | 20             |
| HEDGE | Hedge or shrub line         | 1091   | 47    | Hedges    | 4      | 20             |
| TREED | Tree, deciduous             | 1092   | 47    | 0         | 6      |                |
| TREEC | Tree, coniferous            | 1094   | 47    | 0         | 6      |                |
| SHRUB | Shrub                       | 1096   | 47    | 0         | 3      |                |
| TREEF | Tree, fruit                 | 1098   | 47    | 0         | 4      |                |
| FENCE | Fence line                  | 1100   | 37    | Fence     | 2      | 20             |
| RWFN  | Right of way fence          | 1101   | 35    | Fence2    | 2      | 20             |
| GR    | Guardrail                   | 1102   | 37    | GRExist   | 2      | 20             |
| RWES  | Right of way easement       | 1103   | 35    | R/W       | 2      | 20             |
| RW    | Right of way                | 1104   | 35    | R/W       | 4      | 20             |
| CORP  | Corporation line            | 1105   | 35    | ustn6     | 8      | 20             |
| CNTY  | County line                 | 1106   | 41    | ustn7     | 8      | 20             |
| SMK   | Survey marker               | 1109   | 43    | 0         | 2      |                |
| IP    | Iron pin                    | 1110   | 37    | 0         | 2      |                |
| FCP   | Full control point          | 1111   | 43    | 0         | 2      |                |
| HUB   | Hub                         | 1112   | 43    | 0         | 2      |                |
| BM    | Bench mark                  | 1113   | 27    | 0         | 2      |                |
| USGS  | USGS marker                 | 1114   | 27    | 0         | 2      |                |
| SPOT  | Spot elevation              | 1115   | 33    | 0         | 2      |                |
| RWM   | Right of way marker         | 1116   | 35    | 0         | 2      |                |
| ROCK  | Rock outcrop                | 1117   | 42    | ustn3     | 2      | 20             |
| FP    | Fixed point                 | 1118   | 43    | 0         | 2      |                |
| COAL  | Coal outcrop                | 1119   | 41    | ustn3     | 2      | 20             |
| EP    | Edge of pavement            | 1120   | 37    | ustn3     | 2      | 20             |
| SW    | Sidewalk                    | 1121   | 37    | ustn3     | 2      | 20             |
| CURB  | Curb line                   | 1122   | 37    | ustn3     | 2      | 20             |
| CL    | Centerline                  | 1123   | 43    | 0         | 2      |                |
| STEPS | Steps                       | 1124   | 37    | 0         | 2      |                |
| WALK  | Walkway                     | 1125   | 37    | ustn3     | 2      | 20             |
| WHGD  | Wheel guard                 | 1126   | 46    | ustn3     | 2      | 20             |
| CSLAB | Concrete slab               | 1127   | 41    | ustn3     | 2      | 20             |
| HWM   | High water mark             | 1128   | 45    | 0         | 4      |                |
| FLOOR | Floor elevation             | 1129   | 37    | 0         | 2      |                |

| Name  | Description               | Number | Color | Style  | Weight | Style<br>Scale |
|-------|---------------------------|--------|-------|--------|--------|----------------|
| BLDG  | Building or shed          | 1130   | 37    | 0      | 4      |                |
| BLDR  | Building ruins            | 1131   | 37    | 0      | 4      |                |
| SEPF  | Septic field              | 1132   | 39    | ustn5  | 2      | 20             |
| BB    | Billboard                 | 1133   | 37    | 0      | 2      |                |
| SEPT  | Septic tank               | 1134   | 39    | 0      | 2      |                |
| RSGN  | Road sign                 | 1135   | 37    | 0      | 2      |                |
| LPOLE | Light pole                | 1136   | 24    | 0      | 3      |                |
| SGNP  | Signal pole               | 1137   | 26    | 0      | 3      |                |
| PJB   | Power junction box        | 1138   | 24    | 0      | 3      |                |
| POST  | Post                      | 1139   | 37    | 0      | 4      |                |
| UST   | Underground storage tank  | 1140   | 41    | ustn5  | 2      | 20             |
| AGST  | Above ground storage tank | 1141   | 37    | 0      | 2      |                |
| RETW  | Retaining wall            | 1142   | 46    | ustn3  | 2      | 20             |
| GRDN  | Garden                    | 1143   | 47    | ustn3  | 3      | 20             |
| MBOX  | Mailbox or paperbox       | 1144   | 37    | 0      | 2      |                |
| НМК   | Historical marker         | 1145   | 37    | 0      | 2      |                |
| MP    | Milepost                  | 1146   | 37    | 0      | 2      |                |
| РМК   | Project marker            | 1147   | 42    | 0      | 2      |                |
| SDSH  | Satellite dish            | 1148   | 37    | 0      | 2      |                |
| LPOST | Light post                | 1149   | 24    | 0      | 3      |                |
| DI    | Drop inlet                | 1150   | 45    | 0      | 2      |                |
| STOMH | Storm sewer manhole       | 1151   | 28    | 0      | 3      |                |
| DITCH | Drainage ditch            | 1152   | 34    | Stream | 2      | 20             |
| STOL  | Storm sewer line          | 1153   | 28    | Sto    | 3      | 20             |
| SIGN  | Sign                      | 1154   | 37    | 0      | 2      |                |
| CLP   | Clothes line post         | 1155   | 37    | 0      | 4      |                |
| FNT   | Fountain                  | 1156   | 37    | 0      | 4      |                |
| CNPY  | Canopy                    | 1157   | 37    | 0      | 4      |                |
| BLDFN | Buildin foundation        | 1158   | 37    | 0      | 4      |                |
| CEM   | Cemetery                  | 1159   | 37    | ustn3  | 2      | 20             |
| RGUT  | Rock gutter               | 1160   | 42    | ustn3  | 2      | 20             |
| PCULV | Pipe culvert              | 1161   | 45    | ustn2  | 2      | 20             |
| FL    | Flow line                 | 1162   | 45    | 0      | 2      |                |
| CGUT  | Concrete gutter           | 1163   | 45    | ustn3  | 2      | 20             |
| СВ    | Catch basin               | 1164   | 45    | ustn3  | 2      | 20             |
| CIN   | Curb inlet                | 1165   | 45    | ustn2  | 2      | 20             |
| GUT   | Gutter                    | 1166   | 45    | 0      | 2      |                |
| BRKLN | Crown of pavement         | 1167   | 32    | ustn4  | 4      | 20             |
| EUR   | Edge of unimproved road   | 1170   | 37    | ustn3  | 2      | 20             |
| TRAIL | Trail                     | 1171   | 37    | ustn2  | 2      | 20             |
| DW    | Driveway                  | 1172   | 37    | ustn3  | 2      | 20             |
| BRG   | Bridge                    | 1173   | 46    | ustn3  | 2      | 20             |
| PKLT  | Parking lot               | 1174   | 37    | ustn3  | 2      | 20             |
| TUNL  | Tunnel                    | 1175   | 46    | ustn3  | 2      | 20             |
| CMED  | Concrete median           | 1176   | 37    | ustn3  | 2      | 20             |
| SHLDR | Shoulder or berm          | 1177   | 37    | ustn3  | 2      | 20             |

| Name              | D                  | escription | Number | Color | Style  | Weight | Style<br>Scale |
|-------------------|--------------------|------------|--------|-------|--------|--------|----------------|
| ABUT              | Abutment           |            | 1178   | 46    | ustn3  | 2      | 20             |
| ABBW              | Abutment backw     | all        | 1179   | 46    | ustn3  | 2      | 20             |
| HORZ              | Horizontal contro  | l point    | 1180   | 43    | 0      | 2      |                |
| VERT              | Vertical control p | oint       | 1181   | 43    | 0      | 2      |                |
| PIER              | Pier               |            | 1182   | 46    | ustn3  | 2      | 20             |
| PWALL             | Parapet wall       |            | 1183   | 37    | ustn3  | 2      | 20             |
| WW                | Wing wall          |            | 1184   | 46    | ustn3  | 2      | 20             |
| HW                | Headwall           |            | 1185   | 45    | ustn2  | 2      | 20             |
| BCULV             | Box culvert        |            | 1186   | 46    | ustn3  | 2      | 20             |
| SLIDE             | Slide perimeter    |            | 1187   | 42    | ustn3  | 2      | 20             |
| DCURB             | Drop curb          |            | 1188   | 37    | ustn3  | 2      | 20             |
| GPI               | Gasoline pump is   | sland      | 1189   | 37    | ustn3  | 2      | 20             |
| ISLND             | Island             |            | 1190   | 37    | ustn3  | 2      | 20             |
| PLNTR             | Planter or flower  | box        | 1191   | 37    | 0      | 2      |                |
| PKAR              | Parking area       |            | 1192   | 37    | ustn3  | 2      | 20             |
| BRGDK             | Bridge deck        |            | 1193   | 46    | ustn3  | 2      | 20             |
| MED               | Median             |            | 1194   | 37    | ustn3  | 2      | 20             |
| ER                | Edge of road       |            | 1195   | 37    | ustn3  | 2      | 20             |
| LWC               | Low water crossi   | ng         | 1196   | 46    | ustn2  | 2      | 20             |
| DAM               | Dam                | 5          | 1197   | 46    | ustn2  | 2      | 20             |
| SWAMP             | Swamp              |            | 1198   | 33    | 0      | 2      |                |
| POND              | Pond               |            | 1199   | 34    | Stream | 4      | 20             |
| ТОР               | Top of slope       |            | 1200   | 33    | ustn2  | 2      | 20             |
| TOE               | Toe of slope       |            | 1201   | 33    | ustn2  | 2      | 20             |
| JKYD              | Junk vard          |            | 1202   | 37    | ustn3  | 2      | 20             |
| LMYD              | Lumber yard        |            | 1203   | 37    | ustn3  | 2      | 20             |
| CW                | Crosswalk          |            | 1204   | 37    | 0      | 4      |                |
| BRGAP             | Bridge approach    | slab       | 1205   | 46    | ustn2  | 2      | 20             |
| BRGEJ             | Bridge expansion   | n joint    | 1206   | 46    | ustn3  | 2      | 20             |
| BRGST             | Bridge seat        | ,          | 1207   | 46    | ustn3  | 2      | 20             |
| CBORE             | Core boring        |            | 1210   | 46    | 0      | 2      |                |
| MK                | Marker, generic    |            | 1211   | 27    | 0      | 2      |                |
| PED               | Pedestal           |            | 1215   | 37    | 0      | 2      |                |
| PILL              | Pillar             |            | 1216   | 37    | 0      | 2      |                |
| PORCH             | Porch              |            | 1217   | 37    | ustn3  | 2      | 20             |
| WALL              | Wall               |            | 1218   | 46    | ustn3  | 2      | 20             |
| GATE              | Gate               |            | 1219   | 37    | 0      | 4      |                |
| HAND              | Handrail           |            | 1220   | 37    | 0      | 2      |                |
| AC                | Air conditioner    |            | 1221   | 37    | 0      | 2      |                |
| XSC               | Cross section      |            | 1222   | 35    | 0      | 2      |                |
| OHW               | Ordinary high wa   | ter        | 1223   | 45    | OHW    | 4      |                |
| FIB               | Fiber optic line   |            | 1224   | 40    | 0      | 3      |                |
| EXISTING SURVEY L | ABELS              |            | 1300   | 32    | 0      | 3      |                |
| INTERMEDIATE CON  | TOURS              |            | 1301   | 50    | 0      | 2      |                |
| INDEX CONTOURS    |                    |            | 1302   | 51    | 0      | 2      |                |
| OBSCURE INTERME   | DIATE CONTOURS     |            | 1303   | 50    | ustn1  | 2      | 20             |
| OBSCURE INDEX CC  | NTOURS             |            | 1304   | 51    | ustn1  | 2      | 20             |

- 18 -

### Appendix III Textstyle files and Fonts

### A. TEXTSTYLES

|                       | CLAS | S I DESIGN | CLAS | S I EXISTING | CLAS | S II DESIGN | CLASS II EXISTING |           |  |
|-----------------------|------|------------|------|--------------|------|-------------|-------------------|-----------|--|
| TEXTSTYLE FILE        | Font | Text Size  | Font | Text Size    | Font | Text Size   | Font              | Text Size |  |
| in-ftscaletext.dgnlib | 201  | 0.22       | 203  | 0.22         | 201  | 0.18        | 203               | 0.18      |  |
| 10scaletext.dgnlib    | 201  | 2.2        | 203  | 2.2          | 201  | 1.8         | 203               | 1.8       |  |
| 20scaletext.dgnlib    | 201  | 4.4        | 203  | 4.4          | 201  | 3.6         | 203               | 3.6       |  |
| 40scaletext.dgnlib    | 201  | 8.8        | 203  | 8.8          | 201  | 7.2         | 203               | 7.2       |  |
| 50scaletext.dgnlib    | 201  | 11         | 203  | 11           | 201  | 9.0         | 203               | 9.0       |  |
| 100scaletext.dgnlib   | 201  | 22         | 203  | 22           | 201  | 18          | 203               | 18        |  |
| 200scaletext.dgnlib   | 201  | 44         | 203  | 44           | 201  | 36          | 203               | 36        |  |
| 500scaletext.dgnlib   | 201  | 110        | 203  | 110          | 201  | 90          | 203               | 90        |  |
| 1000scaletext.dgnlib  | 201  | 220        | 203  | 220          | 201  | 180         | 203               | 180       |  |

|                       | CLAS | CLASS III DESIGN |     | III EXISTING | CLASS | S IV DESIGN | CLASS IV EXISTING |           |  |
|-----------------------|------|------------------|-----|--------------|-------|-------------|-------------------|-----------|--|
| TEXTSTYLE FILE        | Font | Font Text Size   |     | Text Size    | Font  | Text Size   | Font              | Text Size |  |
| in-ftscaletext.dgnlib | 201  | 0.14             | 203 | 0.14         | 201   | 0.10        | 203               | 0.10      |  |
| 10scaletext.dgnlib    | 201  | 1.4              | 203 | 1.4          | 201   | 1.0         | 203               | 1.0       |  |
| 20scaletext.dgnlib    | 201  | 2.8              | 203 | 2.8          | 201   | 2.0         | 203               | 2.0       |  |
| 40scaletext.dgnlib    | 201  | 5.6              | 203 | 5.6          | 201   | 4.0         | 203               | 4.0       |  |
| 50scaletext.dgnlib    | 201  | 7                | 203 | 7            | 201   | 5.0         | 203               | 5.0       |  |
| 100scaletext.dgnlib   | 201  | 14               | 203 | 14           | 201   | 10          | 203               | 10        |  |
| 200scaletext.dgnlib   | 201  | 28               | 203 | 28           | 201   | 20          | 203               | 20        |  |
| 500scaletext.dgnlib   | 201  | 70               | 203 | 70           | 201   | 40          | 203               | 40        |  |
| 1000scaletext.dgnlib  | 201  | 140              | 203 | 140          | 201   | 100         | 203               | 100       |  |

### **B. ARCHITECTURAL TEXTSTYLES**

| SCALE        | Border Scale | Font | Dim Text Size | Subtitle Text Size | Title Text Size | Line Spacing |
|--------------|--------------|------|---------------|--------------------|-----------------|--------------|
| 1/16"=1'-0"  | 16           | 201  | 2.341         | 3.512              | 4.682           | 1.171        |
| 1/8"=1'-0"   | 8            | 201  | 1.171         | 1.756              | 2.341           | 0.586        |
| 3/16"=1'-0"  | 5.333        | 201  | 0.878         | 1.317              | 1.756           | 0.439        |
| 1/4"=1'-0"   | 4            | 201  | 0.585         | 0.878              | 1.171           | 0.293        |
| 5/16"=1'-0"  | 3.2          | 201  | 0.512         | 0.768              | 1.024           | 0.256        |
| 3/8"=1'-0"   | 2.667        | 201  | 0.439         | 0.659              | 0.878           | 0.220        |
| 7/16"=1'-0"  | 2.286        | 201  | 0.366         | 0.549              | 0.732           | 0.183        |
| 1/2"=1'-0"   | 2            | 201  | 0.293         | 0.439              | 0.585           | 0.146        |
| 5/8"=1'-0"   | 1.6          | 201  | 0.256         | 0.384              | 0.512           | 0.128        |
| 3/4"=1'-0"   | 1.333        | 201  | 0.219         | 0.329              | 0.439           | 0.110        |
| 7/8"=1'-0"   | 1.143        | 201  | 0.183         | 0.274              | 0.366           | 0.091        |
| 1"=1'-0"     | 1            | 201  | 0.146         | 0.220              | 0.293           | 0.073        |
| 1 1/2"=1'-0" | 0.667        | 201  | 0.110         | 0.165              | 0.219           | 0.055        |
| 2"=1'-0"     | 0.5          | 201  | 0.073         | 0.110              | 0.146           | 0.037        |
| 3"=1'-0"     | 0.333        | 201  | 0.048         | 0.072              | 0.097           | 0.024        |

### AVAILABLE TEXT FONTS

FONT 201 ABCDEFGHIJKLMNOPQRSTUVWXYZ abcdefghijklmnopqrstuvwxyz 0123456789:;<=>?@[\]\_ ° 2 ¢ 3 △ ø ½ ¼ 3/4 ½ 3/8 5/8 7/8 ¼ 3/6 5/6 7/6 9/6 11/6 13/6 15/6

FONT 203 ABCDEFGHIJKLMNOPQRSTUVWXYZ abcdefghijklmnopqrstuvwxyz 0123456789:;<=>?@ $[\]_{2}^{2} (^{3} \triangle \phi)$  $\frac{1}{2} \frac{1}{4} \frac{3}{4} \frac{1}{8} \frac{3}{8} \frac{5}{8} \frac{7}{8} \frac{1}{6} \frac{3}{6} \frac{5}{6} \frac{7}{6} \frac{9}{6} \frac{1}{6} \frac{13}{6} \frac{15}{6}$ 

FONT 204 ABCDEFGHIJKLMNOPQRSTUVWXYZ abcdefghijklmnopqrstuvwxyz 0123456789:;<=>?@[\]\_ °² ¢³ △ ø 1/2 1/4 3/4 1/8 3/8 5/8 7/8 1/6 3/6 5/6 7/6 9/6 1/6 13/6 15/6

### **Appendix IV**

### **Plot Files**

In order to standardize plots, pen tables for IPLOT and microstation PLOT have been created. The plot files for microstation PLOT are V8\_micro\_full.plt and V8\_micro\_half.plt. The pen tables for IPLOT are IPLOT\_full.pen and IPLOT\_half.pen.

A test file has been provided to compare pen tables to a "key" print that is provided by engineering division. The key print can be picked up when the consultant is in Charleston for a progress meeting. The test print can be printed and then compared to the key print to see if changes need to be made based on the individual printers/plotters. The line weight widths should not be edited only compared to the key print. Since shading can vary from one printer to the next, the key print should be used to adjust the RGB numbers for each consultants printer. The RGB numbers provided are a merely a starting point.

The following RGB numbers and weight widths are those used in the \*.pen and \*.plt provided.

**SHADING** (For all pen tables Red, Green, Blue input)

Color 0-15 RGB (0,0,0) Color 16-31 RGB (195,195,195) Color 32-47 RGB (210,210,210) Color 50-51 RGB (225,225,225) All other Colors RGB (255,255,255)

| <b>```</b> |             |            |
|------------|-------------|------------|
| Weights    | Widths (in) | Width (mm) |
| 0          | 0.002       | 0.05       |
| 1          | 0.004       | 0.10       |
| 2          | 0.006       | 0.15       |
| 3          | 0.008       | 0.20       |
| 4          | 0.010       | 0.25       |
| 5          | 0.012       | 0.30       |
| 6          | 0.014       | 0.35       |
| 7          | 0.016       | 0.40       |
| 8          | 0.018       | 0.45       |
| 9          | 0.020       | 0.50       |
| 10         | 0.022       | 0.55       |
| 11         | 0.024       | 0.60       |
| 12         | 0.026       | 0.65       |
| 13         | 0.028       | 0.70       |
| 14         | 0.030       | 0.75       |
| 15         | 0.032       | 0.80       |
| 16         | 0.034       | 0.85       |
| 17         | 0.036       | 0.90       |
| 18         | 0.038       | 0.95       |
| 19         | 0.040       | 1.00       |

### WEIGHTS (Half Size)

### WEIGHTS (Full Size)

| Weights | Widths (in) | Width (mm) |
|---------|-------------|------------|
| 0       | 0.004       | 0.10       |
| 1       | 0.008       | 0.20       |
| 2       | 0.012       | 0.30       |
| 3       | 0.016       | 0.40       |
| 4       | 0.020       | 0.50       |
| 5       | 0.024       | 0.60       |
| 6       | 0.028       | 0.70       |
| 7       | 0.032       | 0.80       |
| 8       | 0.036       | 0.90       |
| 9       | 0.040       | 1.00       |
| 10      | 0.044       | 1.10       |
| 11      | 0.048       | 1.20       |
| 12      | 0.052       | 1.30       |
| 13      | 0.056       | 1.40       |
| 14      | 0.060       | 1.50       |
| 15      | 0.064       | 1.60       |
| 16      | 0.068       | 1.70       |
| 17      | 0.072       | 1.80       |
| 18      | 0.076       | 1.90       |
| 19      | 0.080       | 2.00       |

### Appendix V CELLS

The following cells will be those provided and supported by the WVDOT. Cells are simplified drawings used to simplify many standard drawings and borders. The border cells should be used as shown and as delivered. Alteration to these cells should only be as directed. Others cells can be modified per specific project needs.

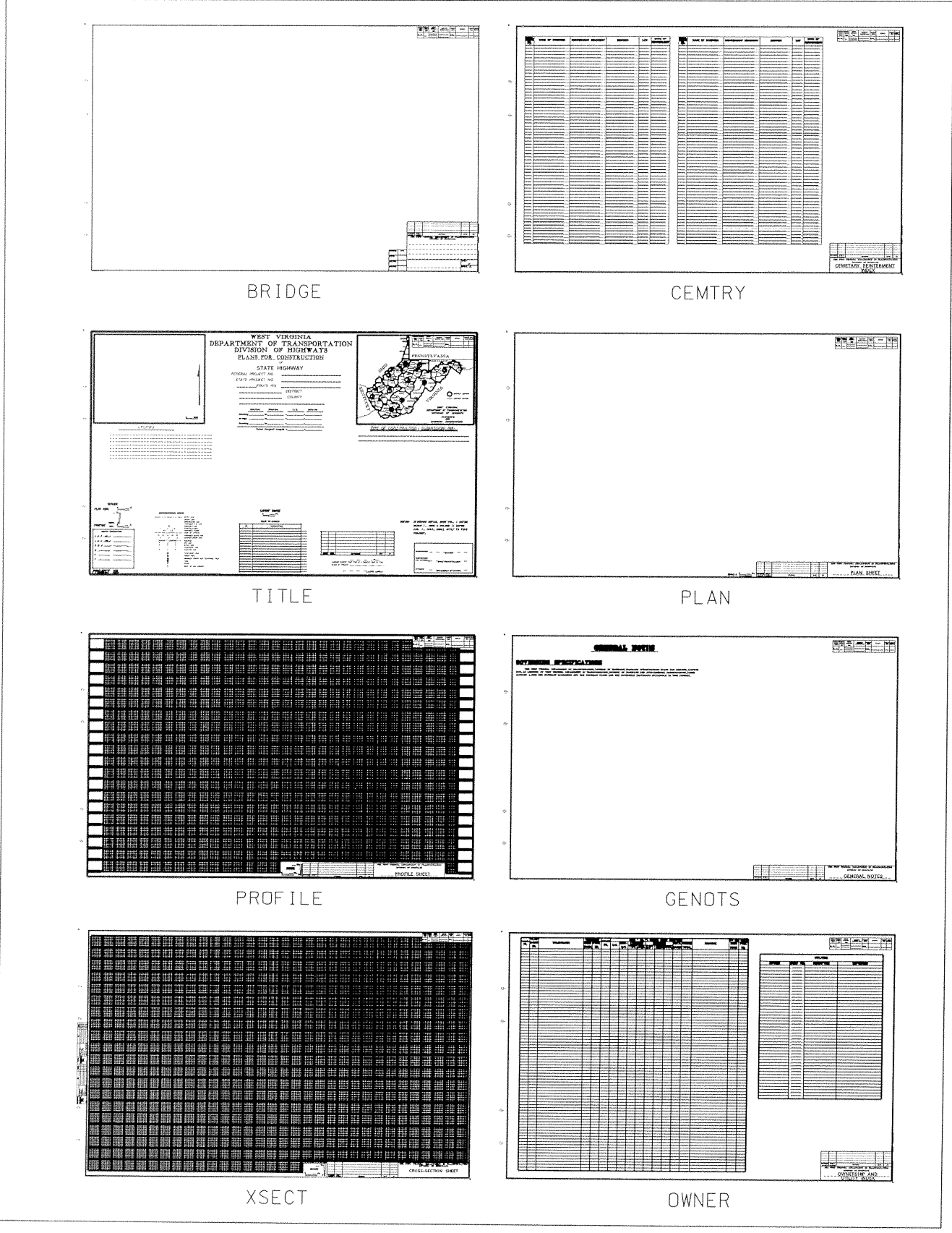

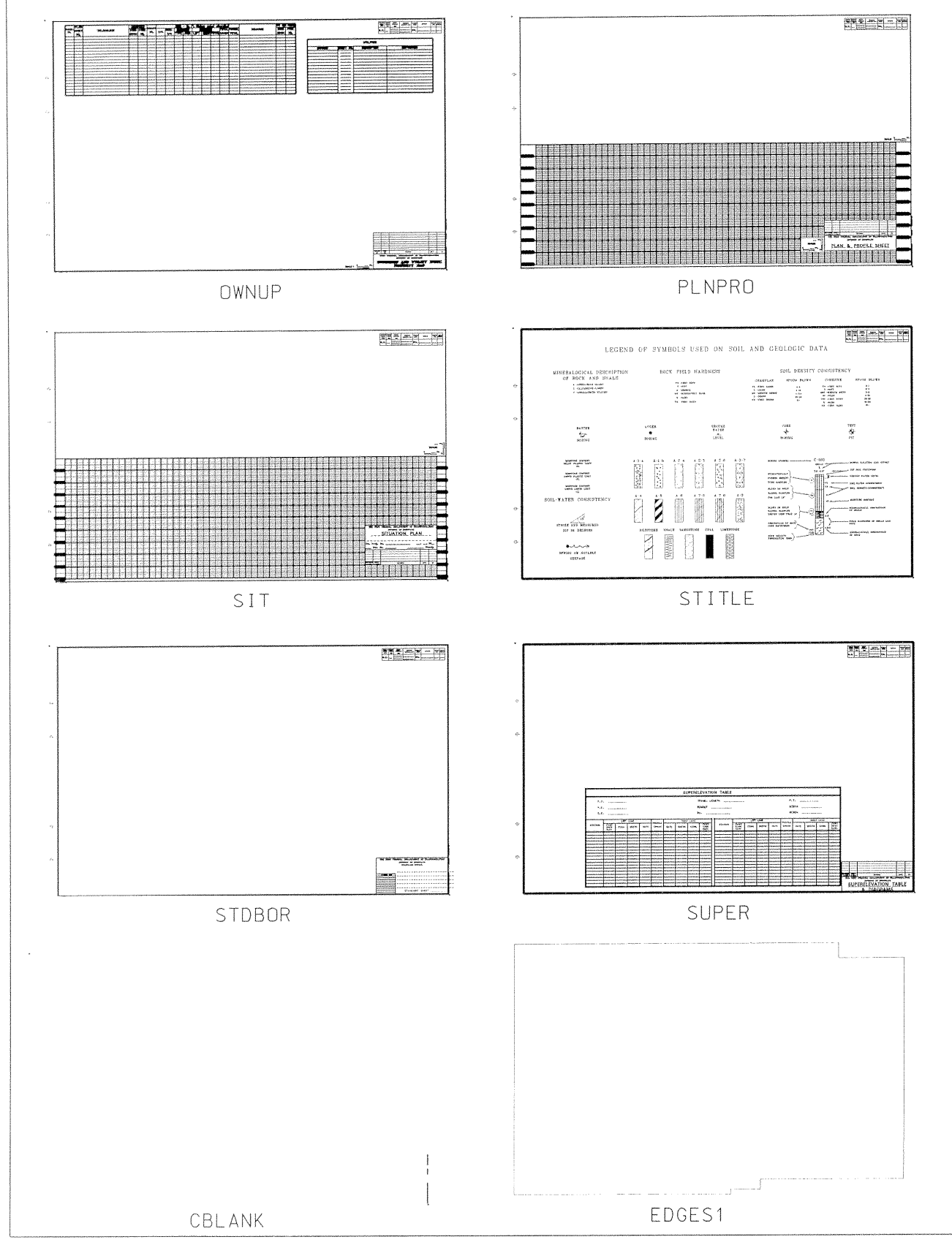

| DESCRIPTION: INVENTORY NO.                                                |                                                                                                    |
|---------------------------------------------------------------------------|----------------------------------------------------------------------------------------------------|
| COBNTY:                                                                   |                                                                                                    |
|                                                                           |                                                                                                    |
| A.D.T DESIGN SPEED TRUCKS'                                                |                                                                                                    |
| EXISTING ROADWAY: PAVEMENT: SHOULDERS:<br>EXISTING BRIDGE: WIDTH: LENGTH: |                                                                                                    |
| *PROPOSED ROADWAY: PAVEMENT WIDTH                                         |                                                                                                    |
| SHOULDER WIDTH USABLE TO FACE OF GUARDRAIL                                |                                                                                                    |
| *PROPOSED BRIDGE CLEAR WIDTH                                              |                                                                                                    |
| of the Geometric Design Guide<br>for Local Roads and Streets              |                                                                                                    |
| ······································                                    |                                                                                                    |
|                                                                           |                                                                                                    |
|                                                                           |                                                                                                    |
| BRIDGE TYPICAL SECTION                                                    |                                                                                                    |
|                                                                           |                                                                                                    |
|                                                                           |                                                                                                    |
|                                                                           |                                                                                                    |
|                                                                           |                                                                                                    |
| BRIDGE TYPICAL SECTION WITH SIDEWALK                                      |                                                                                                    |
| W/G.R.m                                                                   |                                                                                                    |
|                                                                           |                                                                                                    |
| ROADWAY TYPICAL SECTION                                                   |                                                                                                    |
|                                                                           |                                                                                                    |
| RECOMMENDED TYPICAL SECTION: AS SHOWN ABOVE<br>Hydraulic data:            |                                                                                                    |
| Drainage Areas a mi<br>Drainage Areas fs                                  |                                                                                                    |
| 025 cfs                                                                   |                                                                                                    |
| Ave. High Woter = ft                                                      |                                                                                                    |
| cxi. nigli motel — tr                                                     |                                                                                                    |
| cc: DD(MF)                                                                |                                                                                                    |
| DSSHT1                                                                    | ABLANK                                                                                                    |
| 0001111                                                                   |                                                                                                    |
|                                                                           |                                                                                                    |
|                                                                           |                                                                                                    |
|                                                                           | W.V. DEPARTMENT OF TRANSPORTATION                                                                                                    |
|                                                                           | DIVISION OF HIGHWAYS                                                                                                    |
| W. VA. DEPARTMENT OF TRANSPORTATION                                       | PLAN OF PROPOSED IMPROVEMENTS OF                                                                                                    |
| DIVISION OF HIGHWAYS                                                      | TEAN OF THOUSED IMPHOVEMENTS OF                                                                                                    |
| PROJECT FEDERAL:                                                          | STATE HIGHWAY                                                                                                    |
| NOIS). STATE: DISTRICT. COMMAND STATE:                                    | PROJECT NAME                                                                                                    |
|                                                                           | FEDERAL PROJECT NO.                                                                                                    |
|                                                                           | COUNTY                                                                                                    |
|                                                                           | LENGTH MILES COORDINATES: A DEG. MIN.                                                                                                    |
|                                                                           | Y = DEG. MIN.                                                                                                    |
|                                                                           | TERMINI BEGIN :                                                                                                    |
|                                                                           | TERMINI<br>END :                                                                                                    |
|                                                                           | TERMINI<br>BEGIN:<br>END:<br>TYPE OF IMPROVEMENT<br>EXISTING ADT                                                                                                    |
|                                                                           | TERMINI BEGIN:Y = DEG. MIN.<br>END:<br>TYPE OF IMPROVEMENT<br>EXISTING ADT                                                                                                    |
|                                                                           | TERMINI BEGIN:<br>TERMINI END:<br>TYPE OF IMPROVEMENT<br>EXISTING ADT                                                                                                    |
|                                                                           | TERMIN BEGIN:<br>TERMIN END:<br>TYPE OF IMPROVEMENT<br>EXISTING ADT<br>"TRAFFIC CONTROL FOR STREETS AND HIGHWAY CONSTRUCTION AND<br>MAINTENANCE OPERATIONS" DATED                                                                                                    |
|                                                                           | Y=     DEG. MIN.       TERMINI     BEGIN:       END:     TYPE OF IMPROVEMENT       EXISTING ADT     EXISTING ADT       "TRAFFIC CONTROL FOR STREETS AND HIGHWAY CONSTRUCTION AND       MAINTENANCE OPERATIONS" DATED FEBUARY 1996, AND STANDARD       DETAILS BOOK, VOLUME I, DATED JANUARY 1, 2000, AND VOLUME II,                                                                                                    |
|                                                                           | Y=     DEG. MIN.       TERMINI<br>END:     TYPE OF IMPROVEMENT       TYPE OF IMPROVEMENT     EXISTING ADT       "TRAFFIC CONTROL FOR STREETS AND HIGHWAY CONSTRUCTION AND       MAINTENANCE OPERATIONS" DATED FEBUARY 1996, AND STANDARD       DETAILS BOOK, VOLUME I, DATED JANUARY 1, 2000, AND VOLUME II,       DATED JANUARY 1, 1994, SHALL APPLY TO THIS PROJECT.                                                                                                    |
|                                                                           | TERMINI<br>BEGIN:<br>END:<br>TYPE OF IMPROVEMENT<br>EXISTING ADT<br>"TRAFFIC CONTROL FOR STREETS AND HIGHWAY CONSTRUCTION AND<br>MAINTENANCE OPERATIONS" DATED FEBUARY 1996, AND STANDARD<br>DETAILS BOOK, VOLUME 1, DATED JANUARY 1, 2000, AND VOLUME 11,<br>DATED JANUARY. 1, 1994, SHALL APPLY TO THIS PROJECT.                                                                                                    |
|                                                                           | TRAFFIC CONTROL FOR STREETS AND HIGHWAY CONSTRUCTION AND<br>MAINTENANCE OPERATIONS' DATED FEBURARY 1996, AND STANDARD<br>DETAILS BOOK, VOLUME I, DATED JANUARY 1, 2000, AND VOLUME II,<br>DATED _JANUARY_ 1, 1994, SHALL APPLY TO THIS PROJECT.                                                                                                    |
|                                                                           | TERMINI<br>BEGIN:<br>END:<br>TYPE OF IMPROVEMENT<br>EXISTING ADT<br>"TRAFFIC CONTROL FOR STREETS AND HIGHWAY CONSTRUCTION AND<br>MAINTENANCE OPERATIONS" DATED FEBUARY 1996, AND STANDARD<br>DETAILS BOOK, VOLUME, L, DATED JANUARY 1, 2000, AND VOLUME II,<br>DATEDJANUARY_ 1, 1994, SHALL APPLY TO THIS PROJECT.<br>RECOMMENDED<br>FOR APPROVAL                                                                                                    |
|                                                                           | TERMINI<br>BEGIN :<br>END :<br>TYPE OF IMPROVEMENT<br>EXISTING ADT<br>"TRAFFIC CONTROL FOR STREETS AND HIGHWAY CONSTRUCTION AND<br>MAINTENANCE OPERATIONS" DATED FEBUARY 1996, AND STANDARD<br>DETAILS BOOK, VOLUME I, DATED JANUARY 1, 2000, AND VOLUME II,<br>DATED _ JANUARY_ 1, 1994, SHALL APPLY TO THIS PROJECT.<br>RECOMMENDED<br>FOR APPROVAL<br>STATE HIGHWAY ENGINEER                                                                                                    |
|                                                                           | TERMINI<br>BEGIN :<br>END :<br>TYPE OF IMPROVEMENT<br>EXISTING ADT<br>"TRAFFIC CONTROL FOR STREETS AND HIGHWAY CONSTRUCTION AND<br>MAINTENANCE OPERATIONS" DATED FEBUARY 1996, AND STANDARD<br>DETAILS BOOK, VOLUME I, DATED JANUARY 1, 1996, AND VOLUME II,<br>DATED JANUARY, 1, 1994, SHALL APPLY TO THIS PROJECT.<br>RECOMMENDED<br>FOR APPROVAL<br>STATE HIGHWAY ENGINEER<br>APPROVED                                                                                                    |
|                                                                           | TERMINI<br>BEGIN :<br>END :<br>TYPE OF IMPROVEMENT<br>EXISTING ADT<br>"TRAFFIC CONTROL FOR STREETS AND HIGHWAY CONSTRUCTION AND<br>MAINTENANCE OPERATIONS" DATED FEBUARY 1996, AND STANDARD<br>DETAILS BOOK, VOLUME I, DATED JANUARY 1, 2000, AND VOLUME II,<br>DATED JANUARY 1, 1994, SHALL APPLY TO THIS PROJECT.<br>RECOMMENDED<br>FOR APPROVAL<br>STATE HIGHWAY ENGINEER<br>APPROVED                                                                                                    |
|                                                                           | TERMINI<br>BEGIN :<br>END:<br>TYPE OF IMPROVEMENT<br>EXISTING ADT<br>"TRAFFIC CONTROL FOR STREETS AND HIGHWAY CONSTRUCTION AND<br>MAINTENANCE OPERATIONS" DATED FEBUARY 1996, AND STANDARD<br>DETAILS BOOK, VOLUME I, DATED JANUARY 1, 2000, AND VOLUME II,<br>DATED JANUARY, 1, 1994, SHALL APPLY TO THIS PROJECT.<br>RECOMMENDED<br>FOR APPROVAL<br>STATE HIGHWAY ENGINEER<br>APPROVED<br>COMMISSIONER OF HIGHWAYS                                                                                    |
|                                                                           | TERMINI BEGIN :<br>TERMINI BEGIN :<br>TYPE OF IMPROVEMENT<br>EXISTING ADT<br>"TRAFFIC CONTROL FOR STREETS AND HIGHWAY CONSTRUCTION AND<br>MAINTENANCE OPERATIONS" DATED FEBUARY 1996, AND STANDARD<br>DETAILS BOOK, VOLUME I, DATED JANUARY 1, 2000, AND VOLUME II,<br>DATED JANUARY 1, 1994, SHALL APPLY TO THIS PROJECT.<br>RECOMMENDED<br>FOR APPROVAL<br>STATE HIGHWAY ENGINEER<br>APPROVED<br>COMMISSIONER OF HIGHWAYS<br>I HEREBY CERTIFY THAT THIS IS A CORRECT COPY OF THE PLANS                |
|                                                                           | TERMINI BEGIN :<br>TERMINI BEGIN :<br>TYPE OF IMPROVEMENT<br>EXISTING ADT<br>"TRAFFIC CONTROL FOR STREETS AND HIGHWAY CONSTRUCTION AND<br>MAINTENANCE OPERATIONS" DATED FEBUARY 1996, AND STANDARD<br>DETAILS BOOK, VOLUME I, DATED JANUARY 1, 2000, AND VOLUME II,<br>DATED JANUARY, 1, 1994, SHALL APPLY TO THIS PROJECT.<br>RECOMMENDED<br>FOR APPROVAL<br>STATE HIGHWAY ENGINEER<br>APPROVED<br>COMMISSIONER OF HIGHWAYS<br>I HEREBY CERTIFY THAT THIS IS A CORRECT COPY OF THE PLANS<br>OF PROJECT |
|                                                                           | TERMINI BEGIN:                                                                                                    |
|                                                                           | TERMINI BEGIN :                                                                                                    |

z:\cells\border03.cel

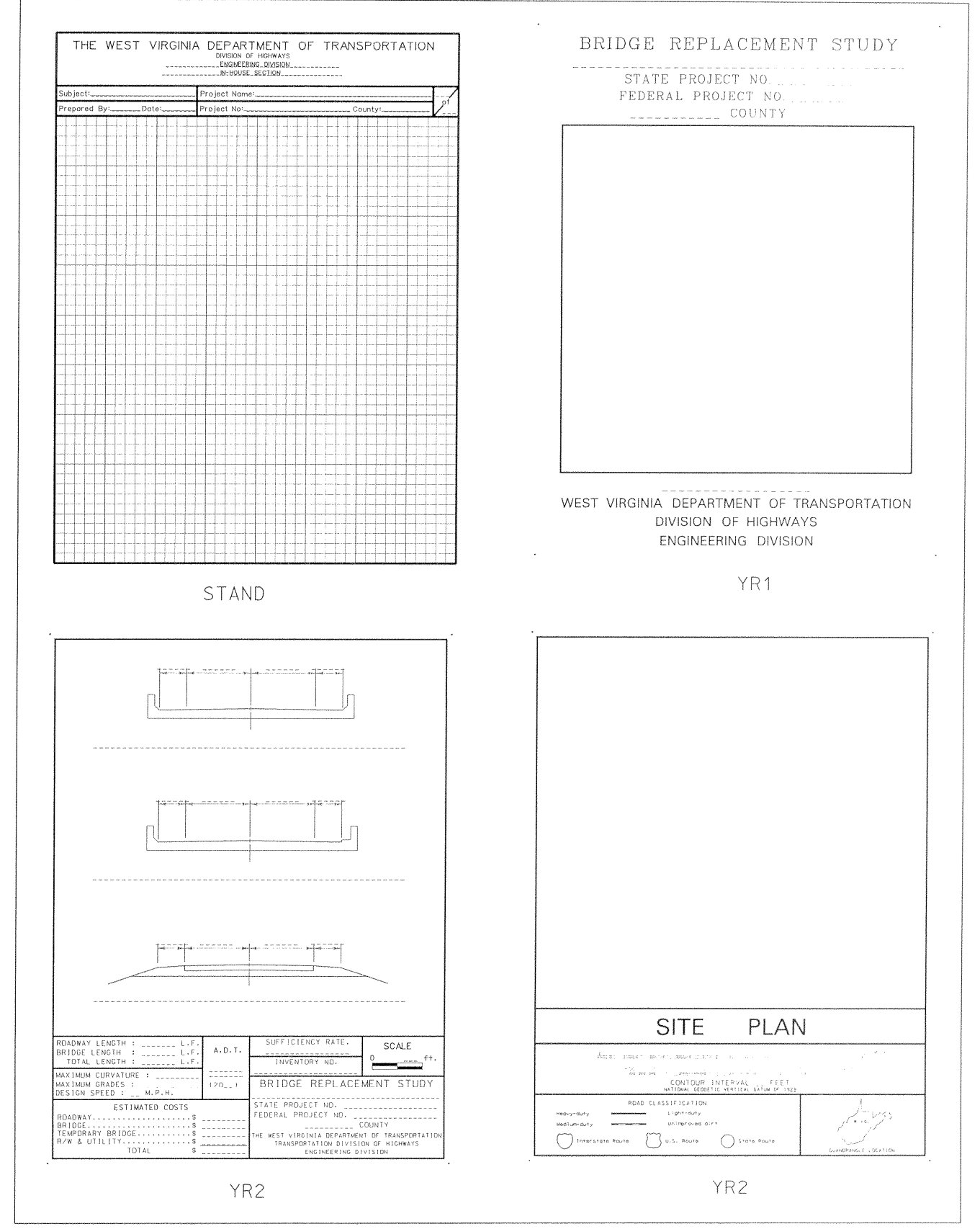

- 27 -

20

| W. VA. 1                        | DEPARTMENT OF TRANSPORTATI<br>DIVISION OF HIGHWAYS                                                               | ION |
|---------------------------------|----------------------------------------------------------------------------------------------------|-----|
| ROJECT FEDERALI<br>NOVS: STATE: | RIGHT OF WAY DIVISION                                                                                            |     |
| <u> </u>                        | and the second second second second second second second second second second second second second second second |     |
|                                 |                                                                                                    |     |
|                                 |                                                                                                    |     |
|                                 |                                                                                                    |     |
|                                 |                                                                                                    |     |
|                                 |                                                                                                    |     |
|                                 |                                                                                                    |     |
|                                 | ACQ14                                                                                                    |     |
|                                 |                                                                                                    |     |
|                                 |                                                                                                    |     |
|                                 |                                                                                                    |     |
|                                 |                                                                                                    |     |
|                                 |                                                                                                    |     |
|                                 |                                                                                                    |     |
|                                 |                                                                                                    |     |

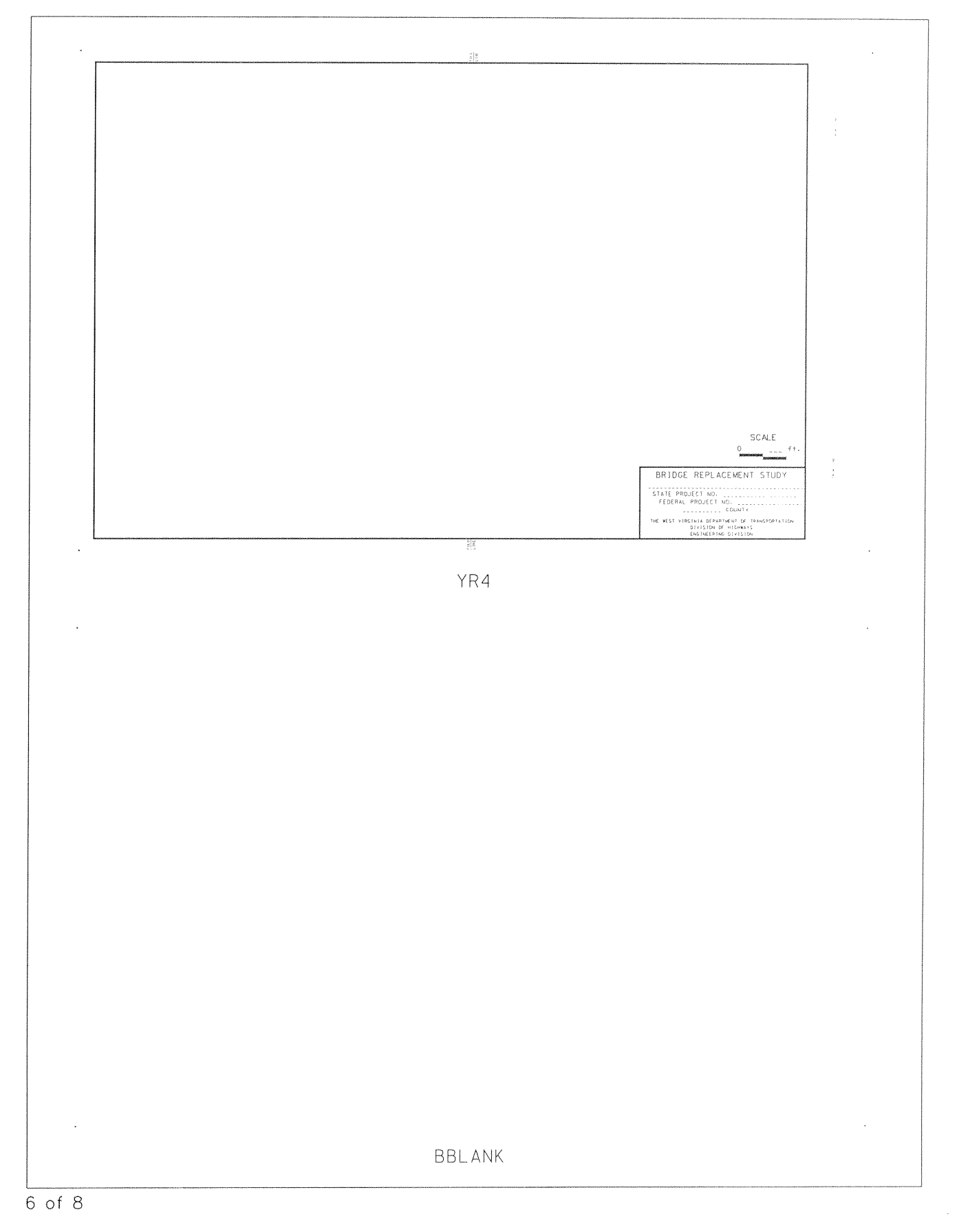

|             | EDGES2                 |                               |       |         |              |      |                                           |        |                        |          |                        |                                 |                     |                    |                               |                   |             |              |                       |
|-------------|------------------------|-------------------------------|-------|---------|--------------|------|-------------------------------------------|--------|------------------------|----------|------------------------|---------------------------------|---------------------|--------------------|-------------------------------|-------------------|-------------|--------------|-----------------------|
|             | P.].                   |                               |       |         |              |      | SI                                        | JPERE  | LEVAT                  | TION TAB | LE                     |                                 |                     |                    |                               | Р.Т.              |             |              |                       |
|             | P.C                    |                               |       |         | <del>1</del> |      |                                           | NOTING | RUNDUT                 |          |                        | -                               | CALIFURAL           | MD                 | T                             |                   |             | NODING       |                       |
| STATION     | PVMT.<br>EDGE<br>ELEV. | CORR.                         | WIDTH | RATE    | GRADE        | RATE | WIDTH                                     | CORR.  | PVMT.<br>EDGE<br>ELEV. | STATION  | PVMT.<br>EDGE<br>ELEV. | CORR.                           | WIDTH               | RATE               | GRADE                         | RATE              | WIDTH       | CORR.        | PVMT<br>EDGE<br>ELEV. |
|             |                        |                               |       |         |              |      |                                           |        |                        |          |                        |                                 |                     |                    |                               |                   |             |              |                       |
|             |                        |                               |       |         |              |      |                                           |        |                        |          |                        |                                 |                     |                    |                               |                   |             |              |                       |
|             |                        |                               |       |         |              |      |                                           |        |                        |          |                        |                                 |                     |                    |                               |                   |             | <u> </u>     |                       |
|             |                        |                               |       |         |              |      |                                           | S      | SUPE                   | R2       |                        |                                 |                     |                    |                               |                   |             |              |                       |
| THE WEST VI |                        | DEPARTI<br>ION OF<br>ATIO<br> | N N   | P TRANS | , 2          | O    | -<br>F<br>2<br>D<br>R<br>L<br>T<br>T<br>S |        | JRVE #                 |          | RČ                     | VISION SHE<br>WER NUM<br>THE WE | ET<br>ER<br>ST VIRC | SINIA D<br>DIVISIO | REVISION<br>EPARTM<br>DN OF F | ENT OF<br>HIGHWAY | TRANSF<br>5 | CATE ORTATIO | ру<br>В4              |
|             |                        | S                             | ITB   | ιLK     |              |      |                                           |        | CR                     | VDAT     |                        |                                 |                     | BL                 | ОСК                           | 1                 |             |              |                       |

z:\cells\border03.cel

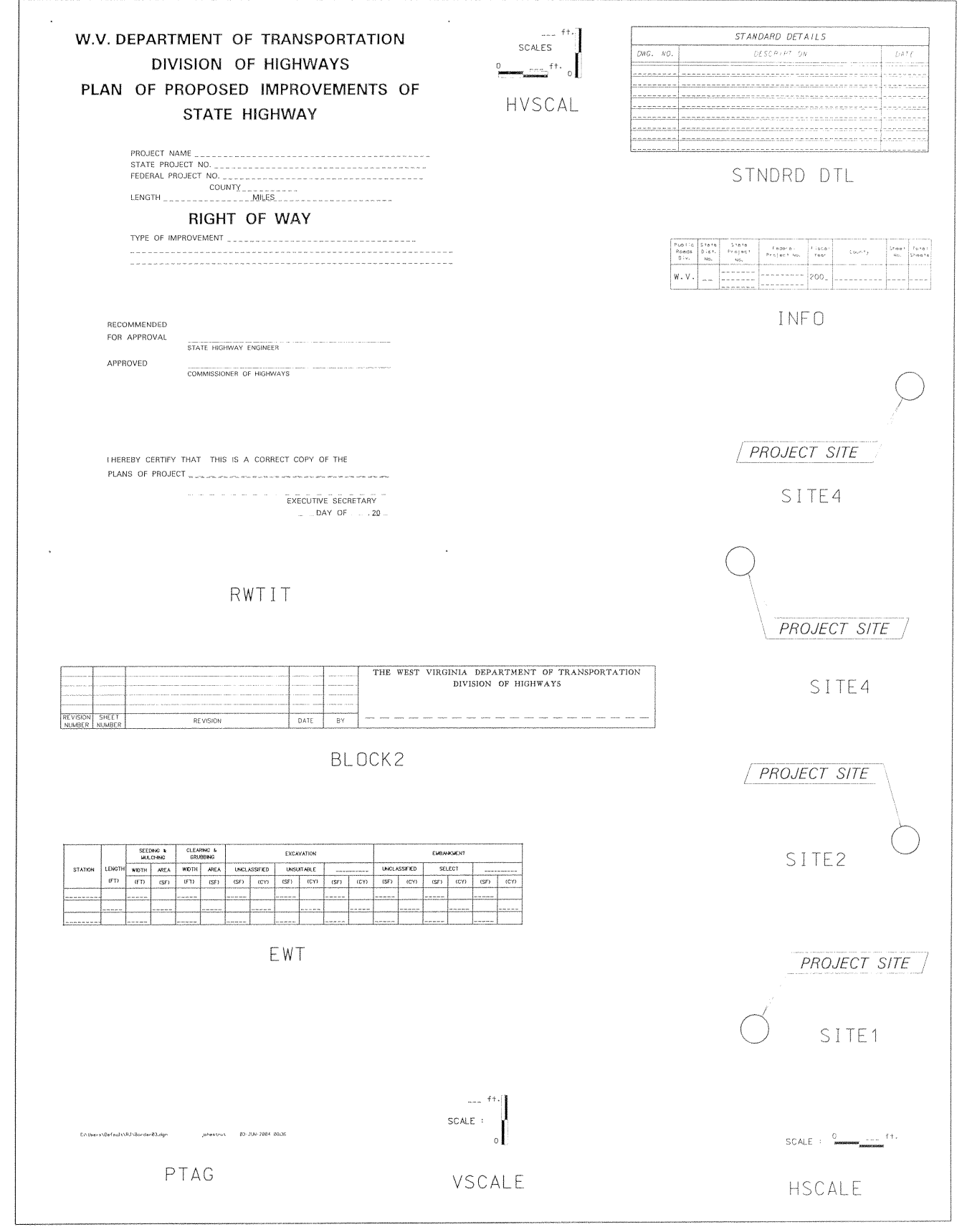

8 of 8

### Quant03

z:\cells\Quant03.cel

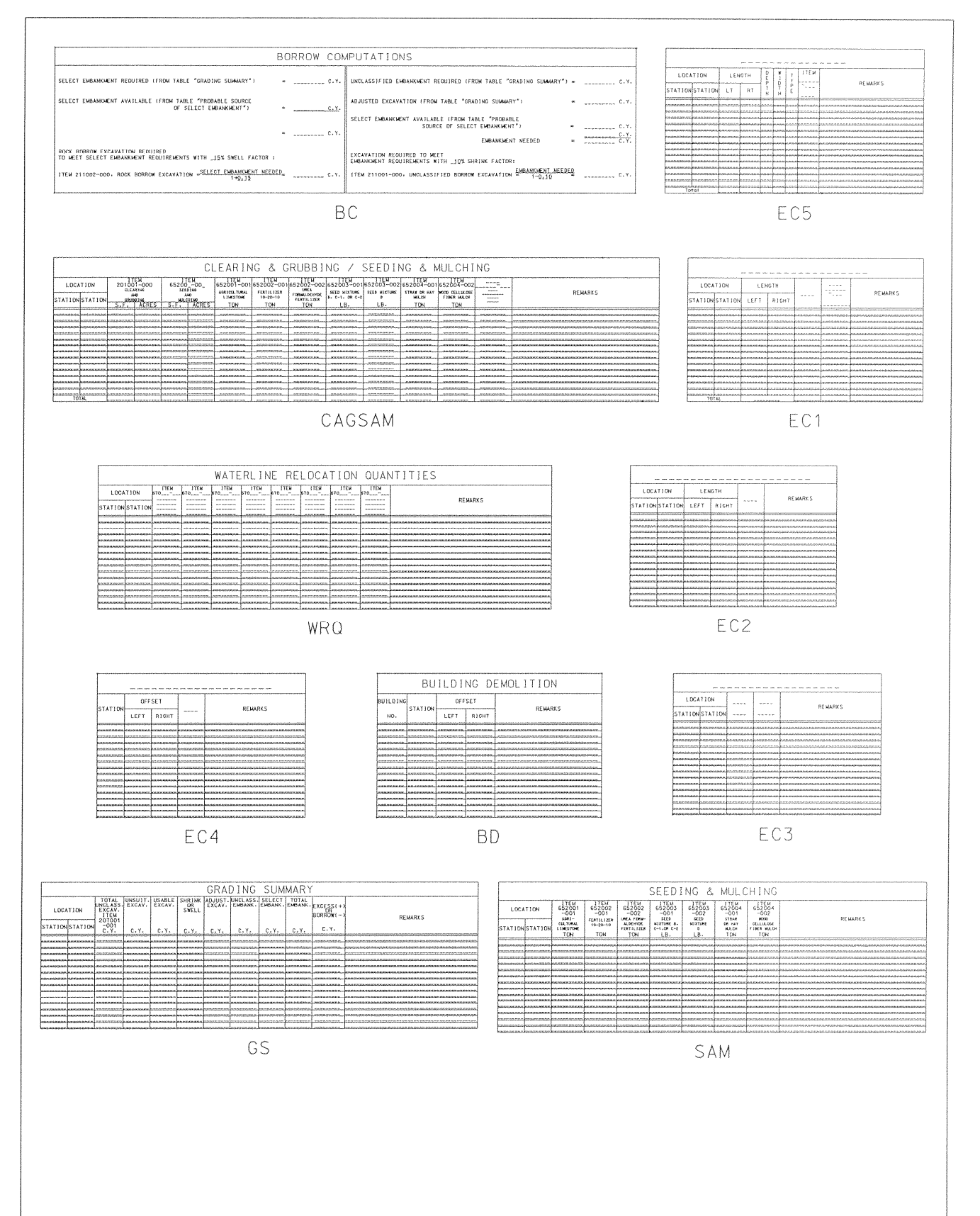

### Quant03

z:\cells\Quant03.cel

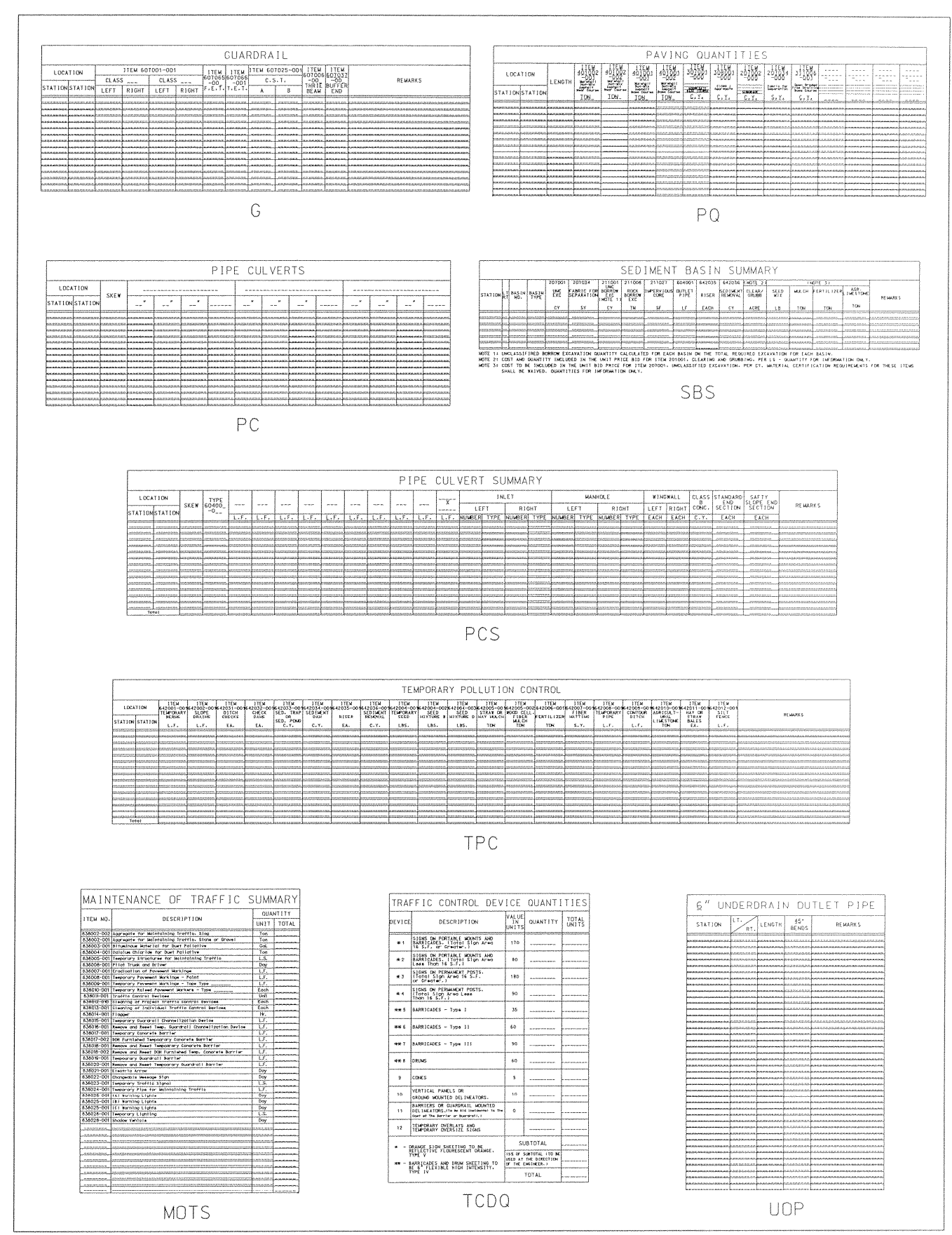

2 of 3

# Quant03

z:\cells\Quant03.cel

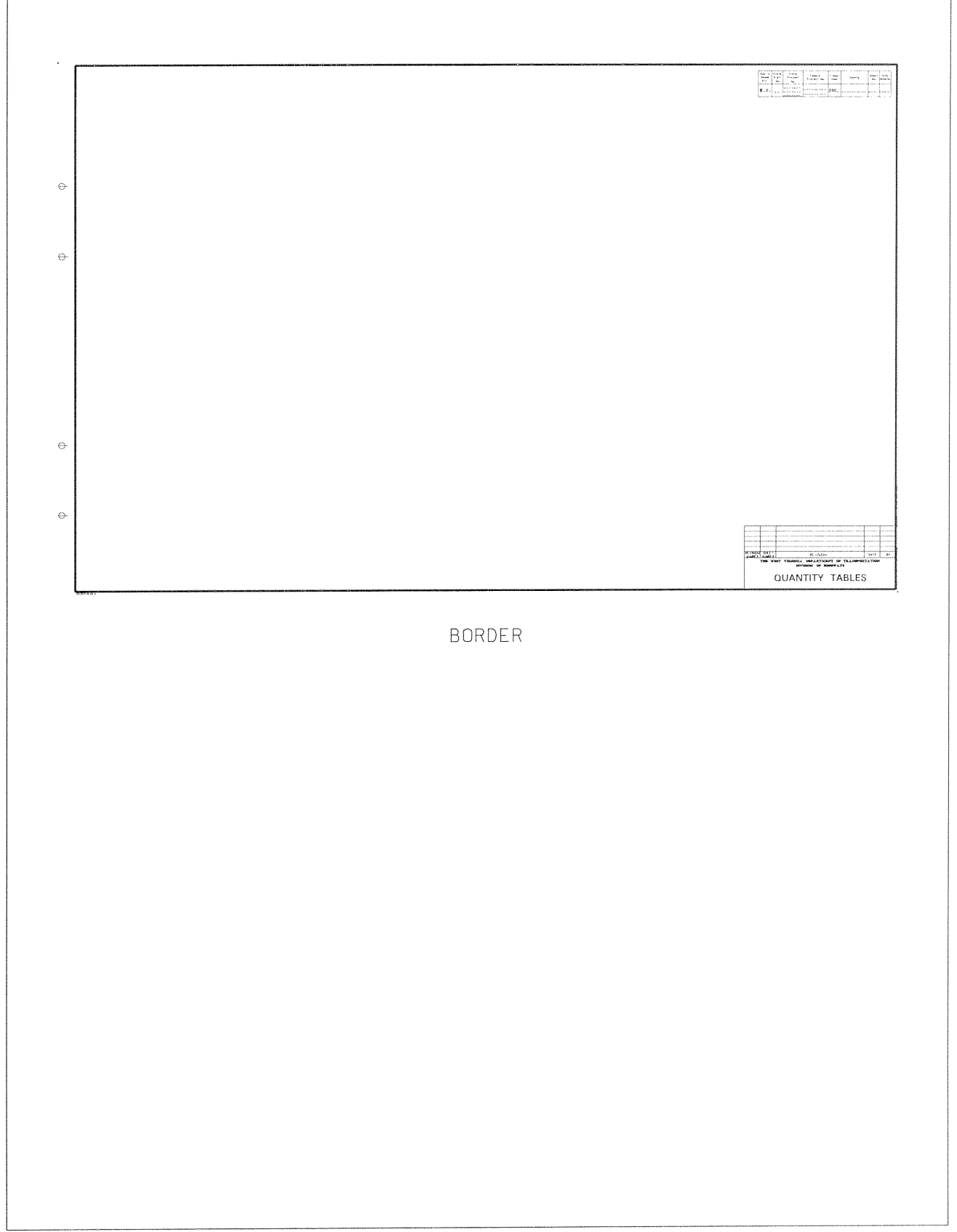

### Terminator Label

z:\cells\Terminator Label.cel

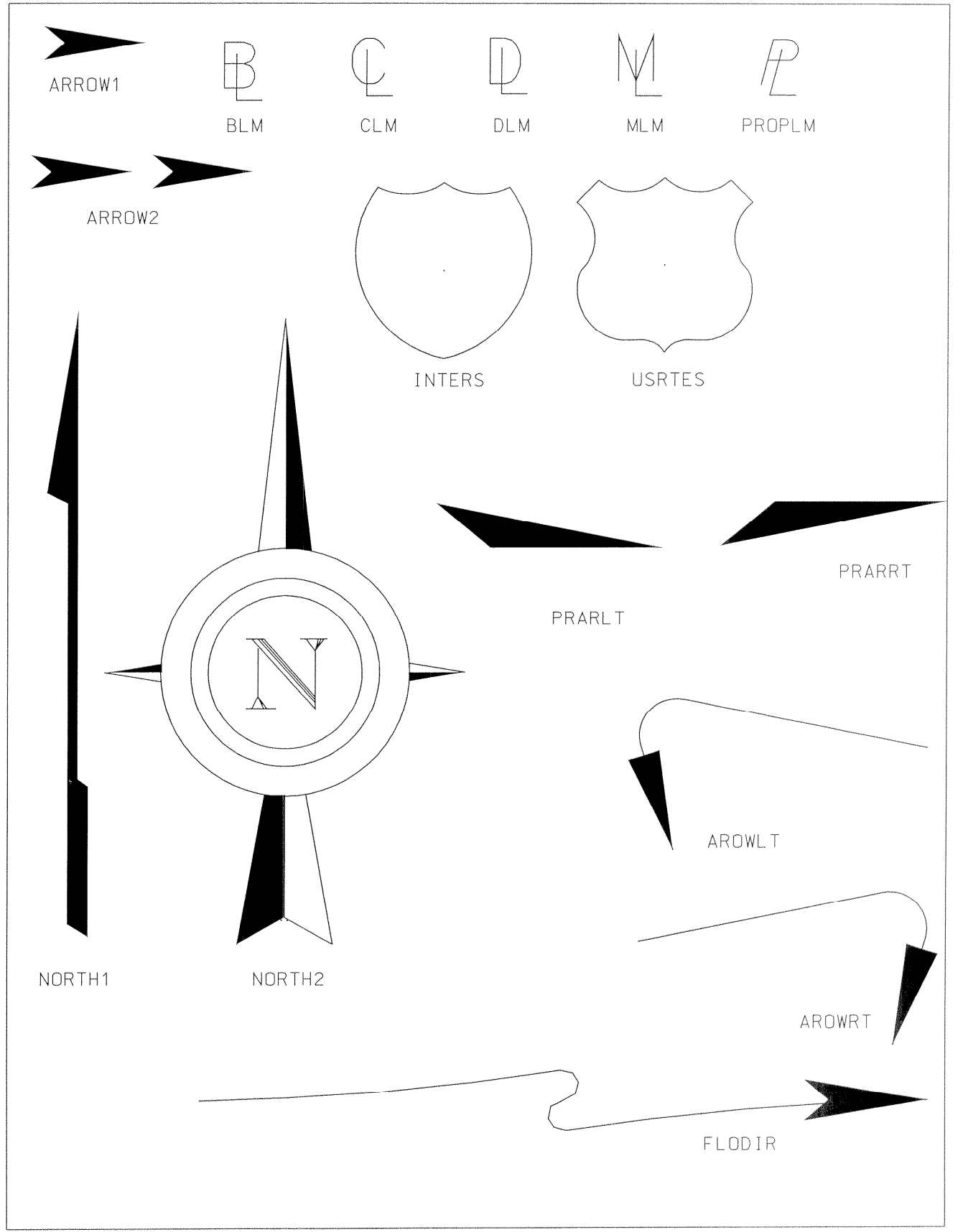

l of l

### Pattern

z:\cells\Pattern.cel

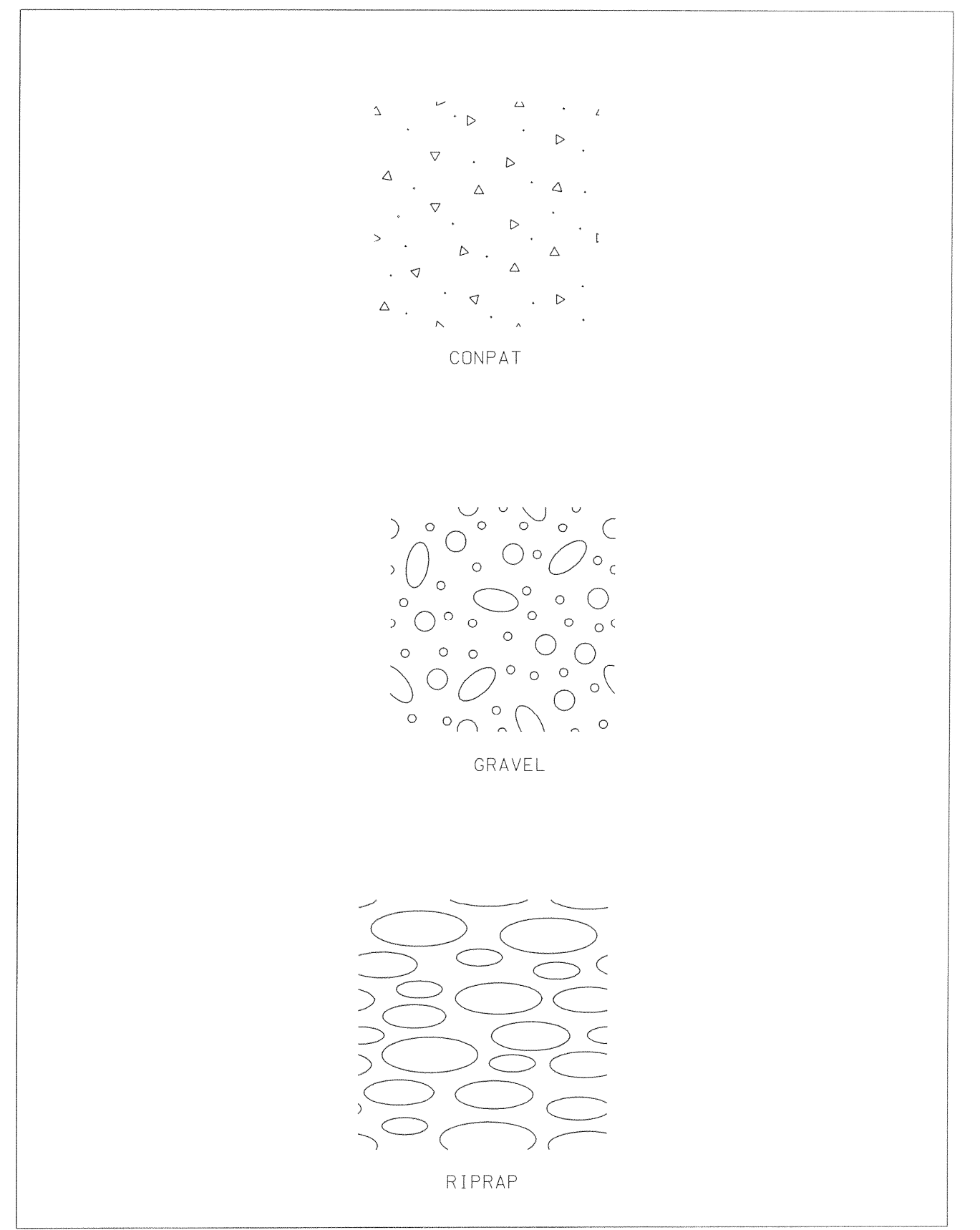

# G.R.End Treatment

z:\cells\GR End Treatment.cel

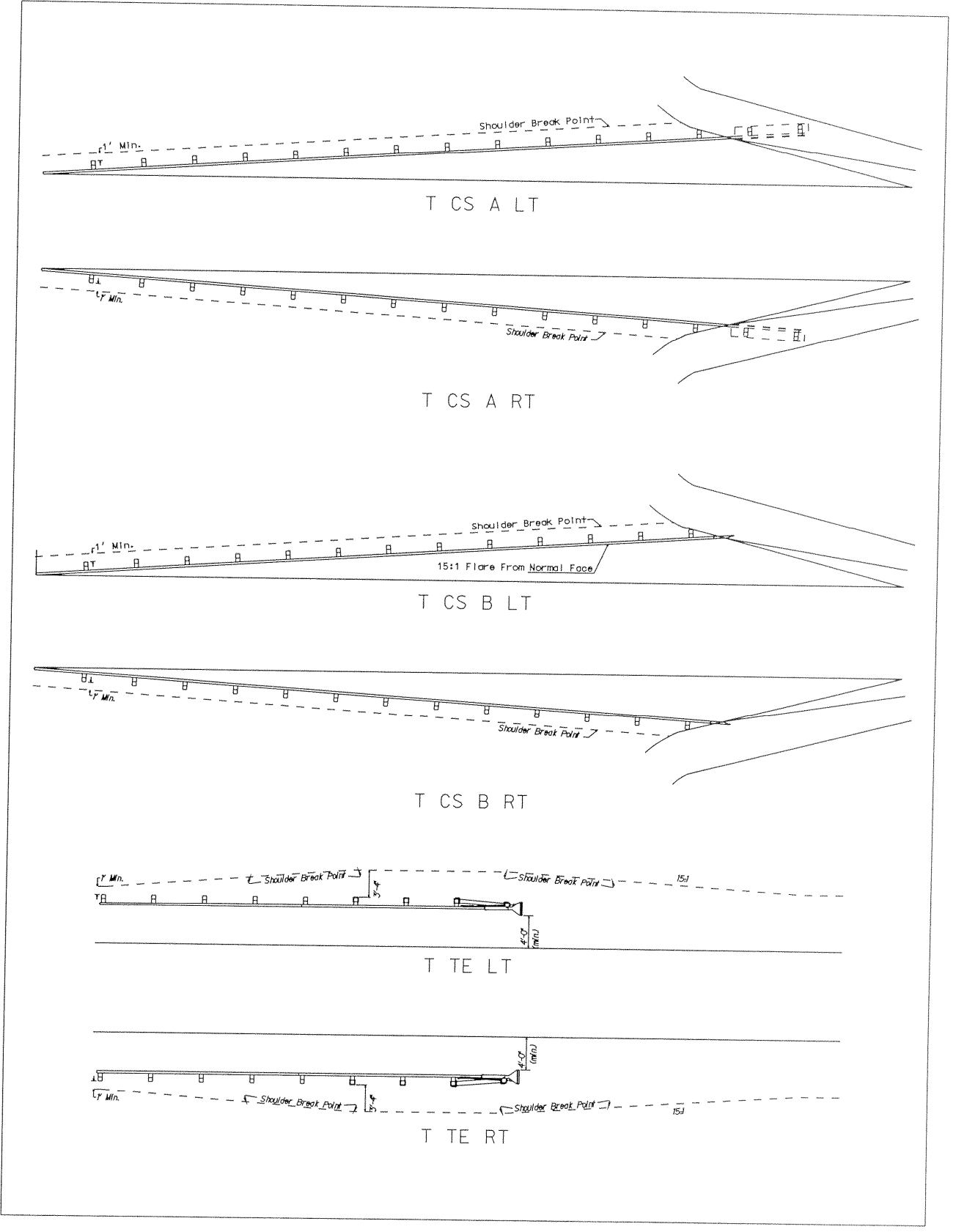

### G.R.End Treatment

20

z:\cells\GR End Treatment.cel

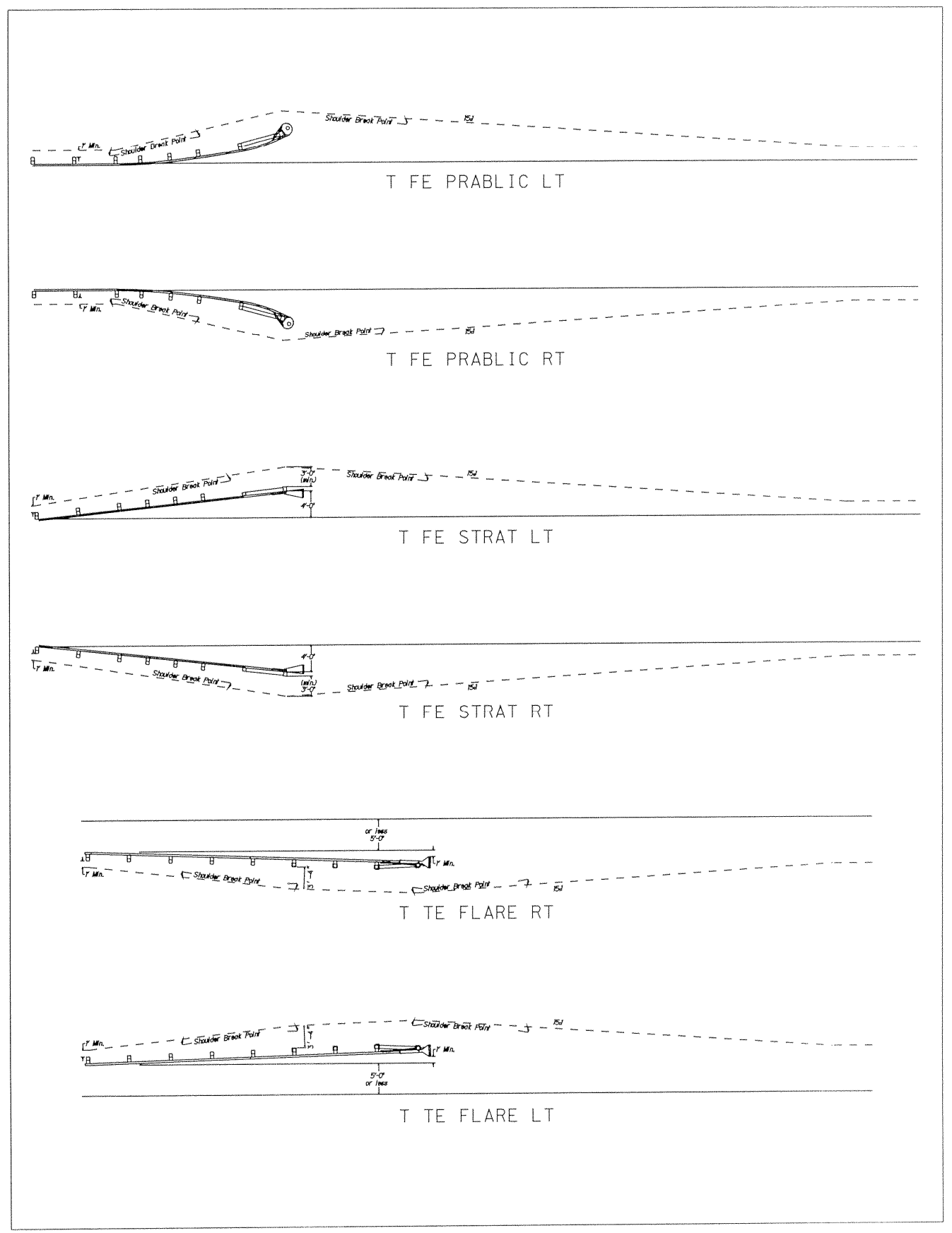

z:\cells\Drainage.cel

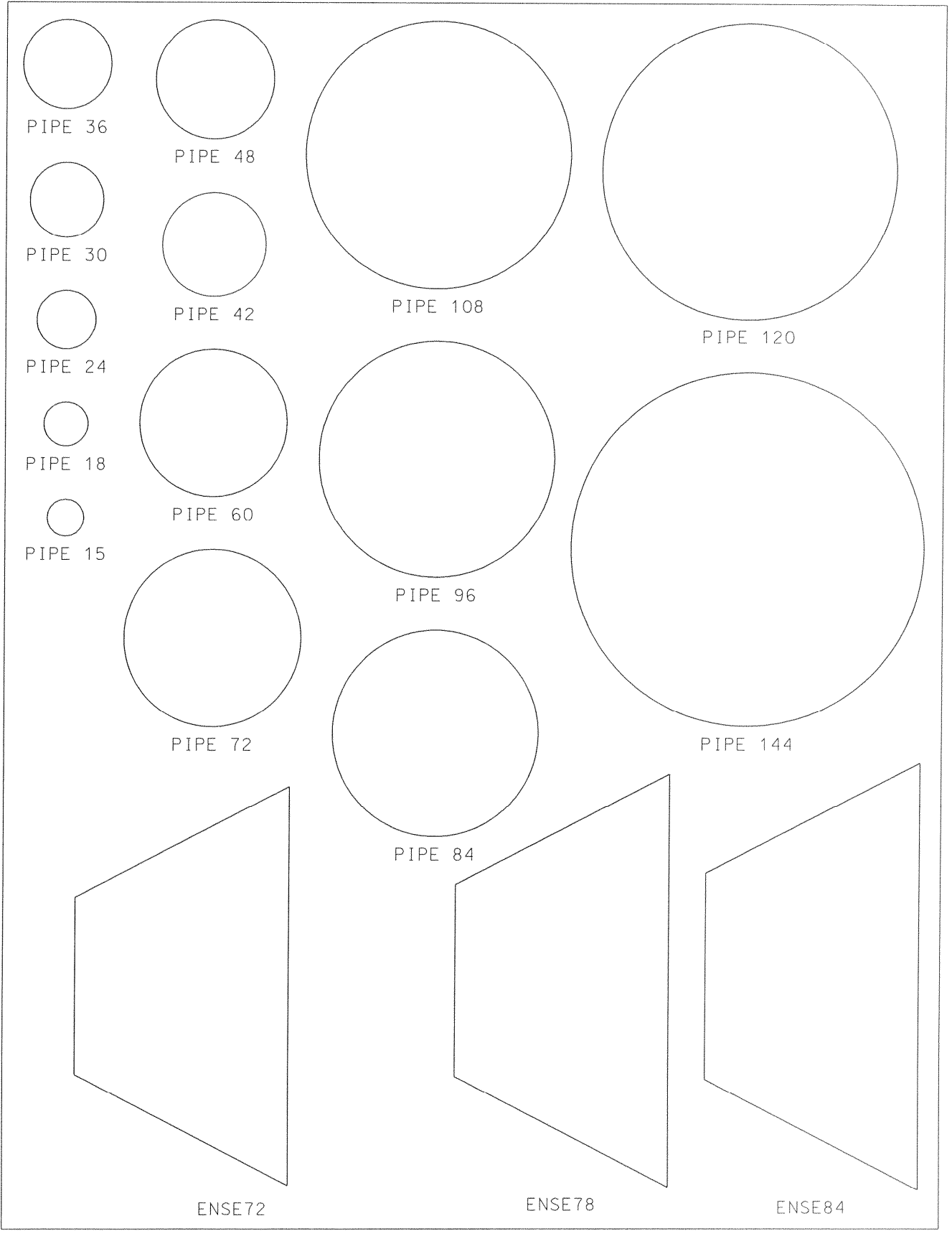

1 of 6

z:\cells\Drainage.cel

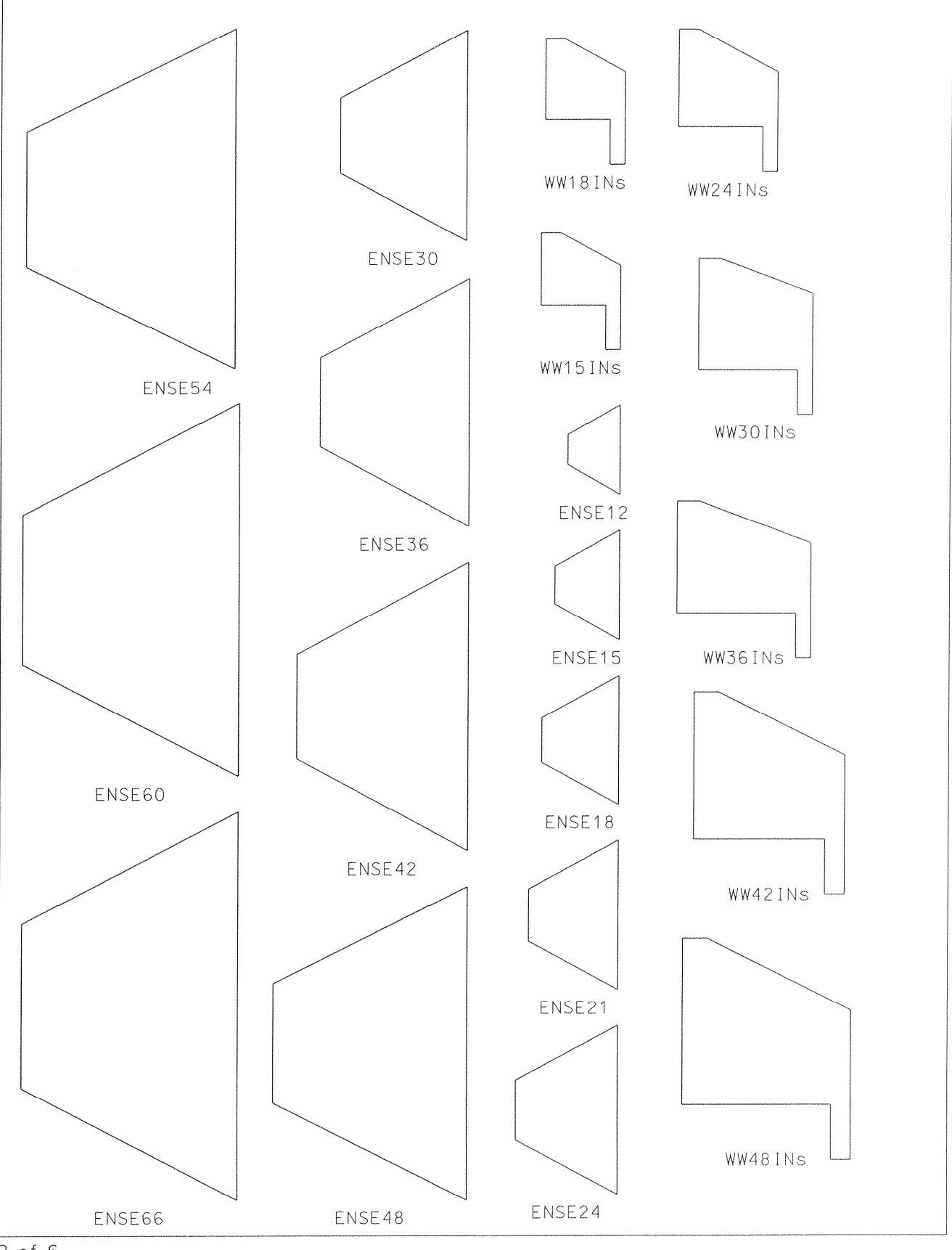

z:\cells\Drainage.cel

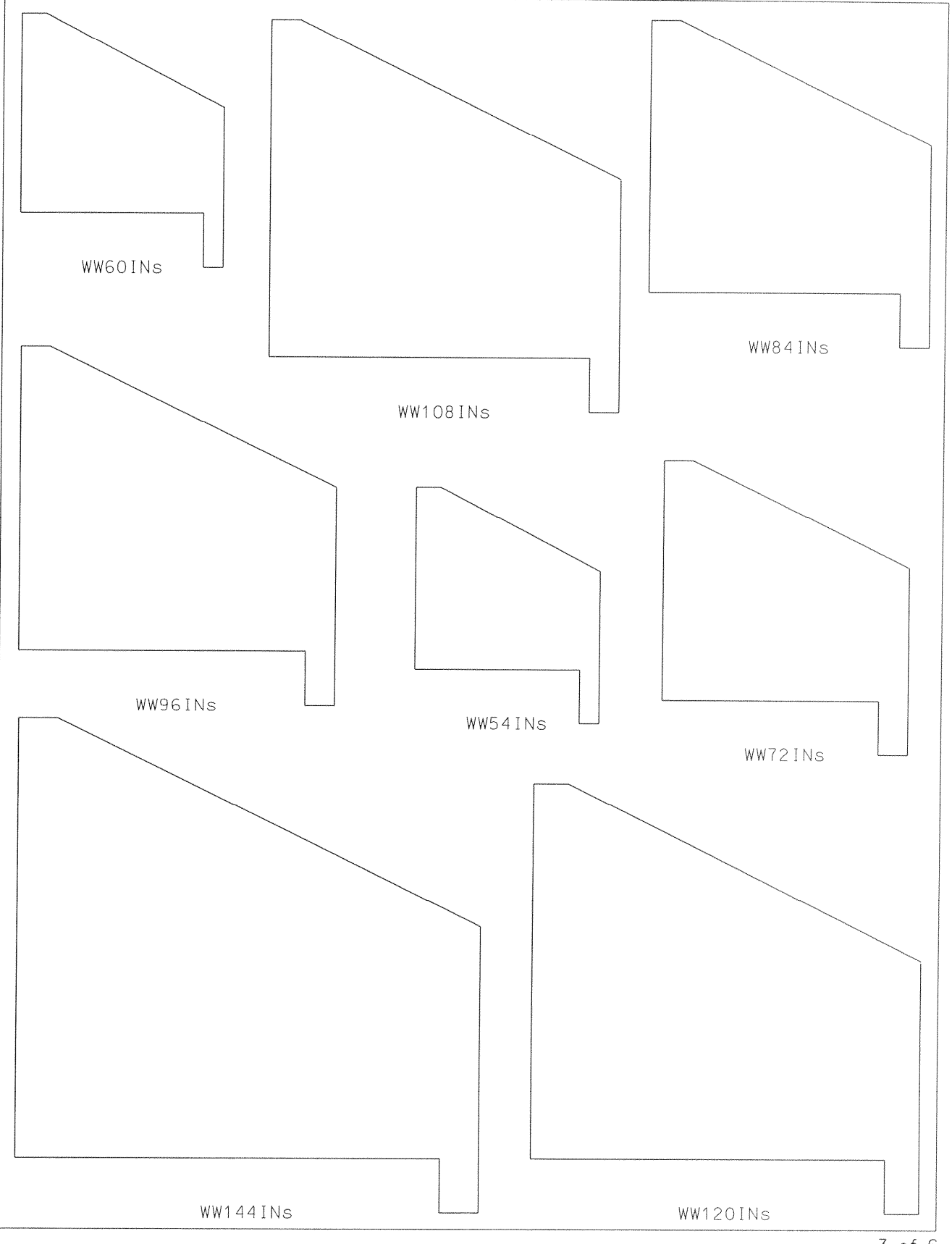

z:\cells\Actual Feature.cel

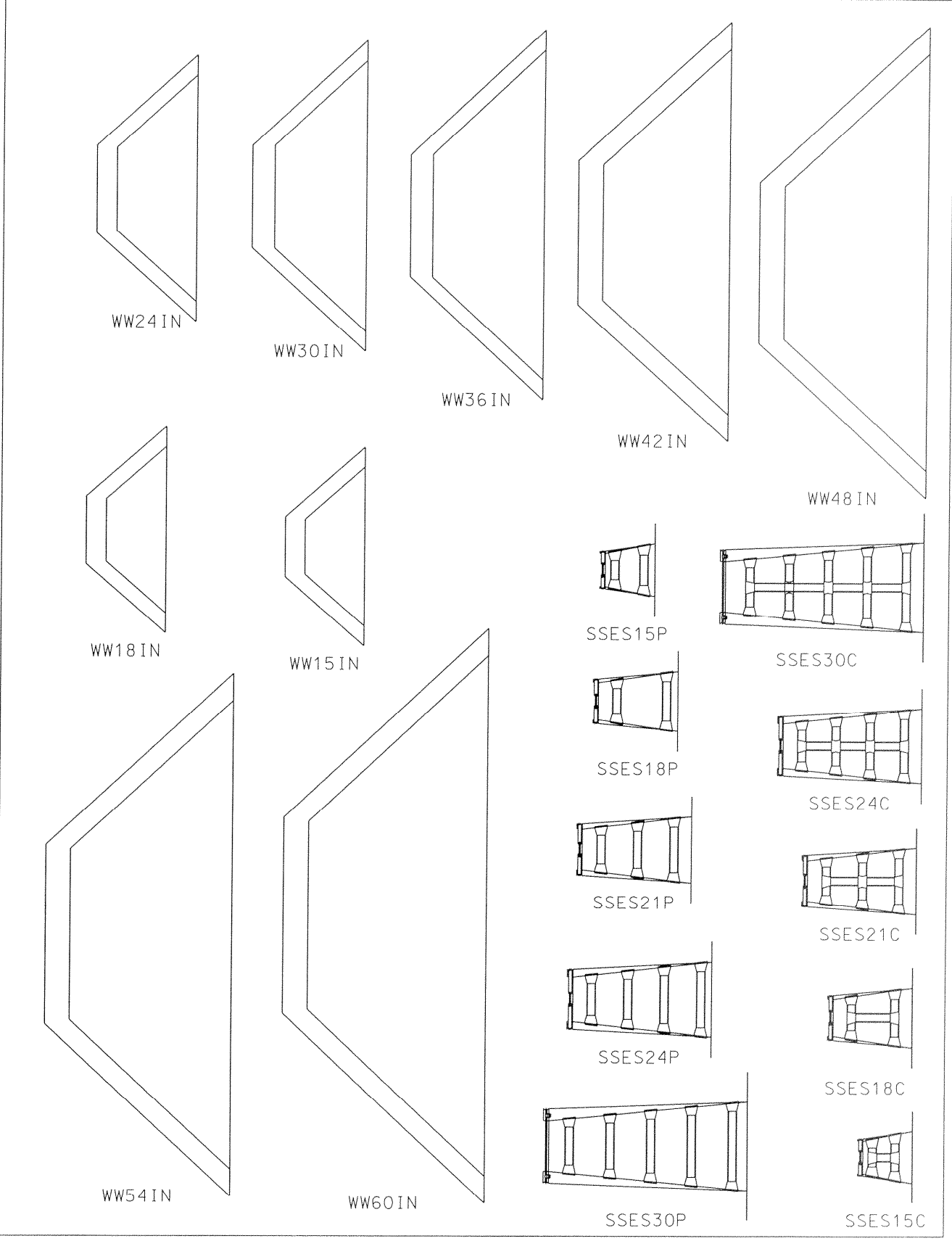

z:\cells\Drainage.cel

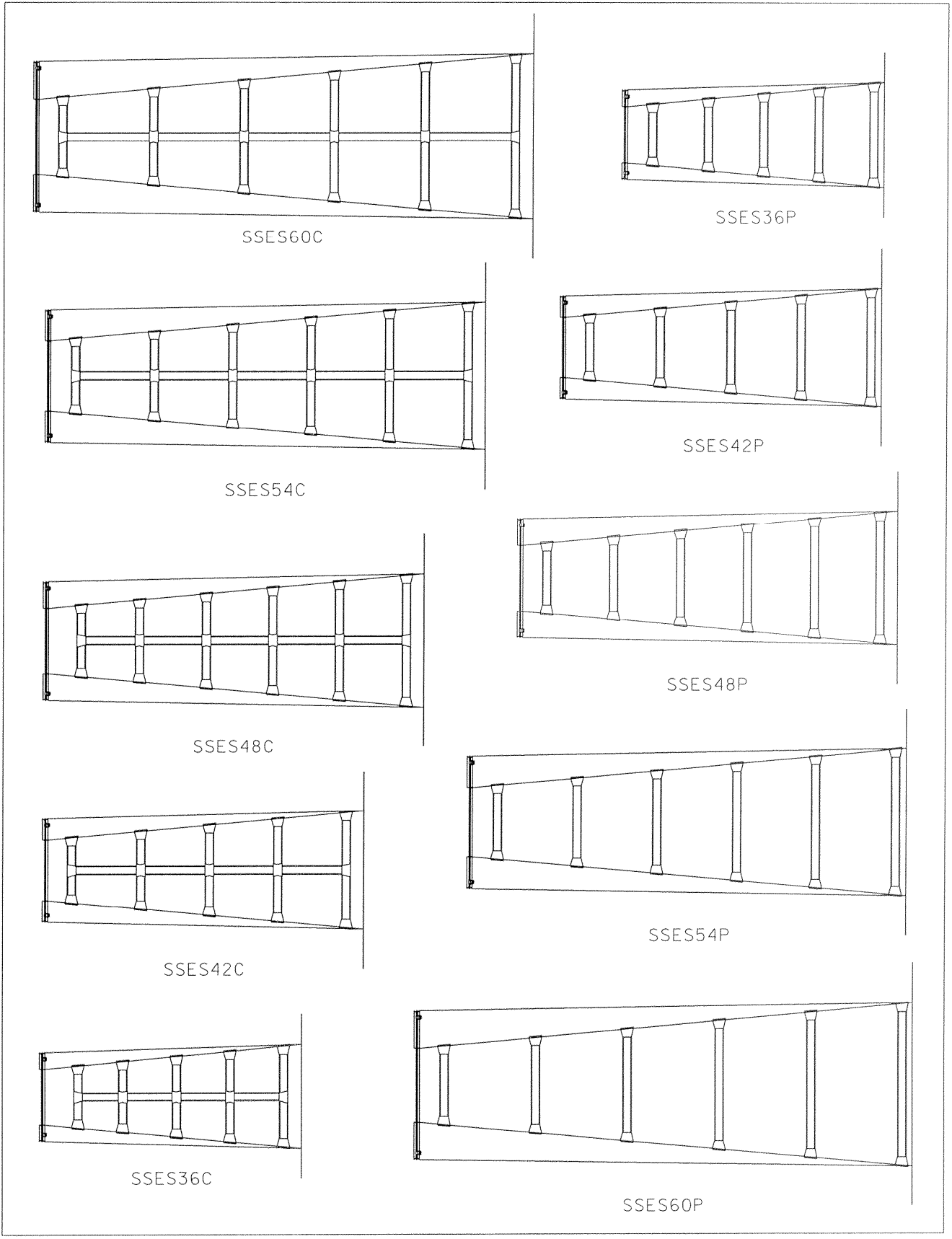

5 of 6

z:\cells\Drainage.cel

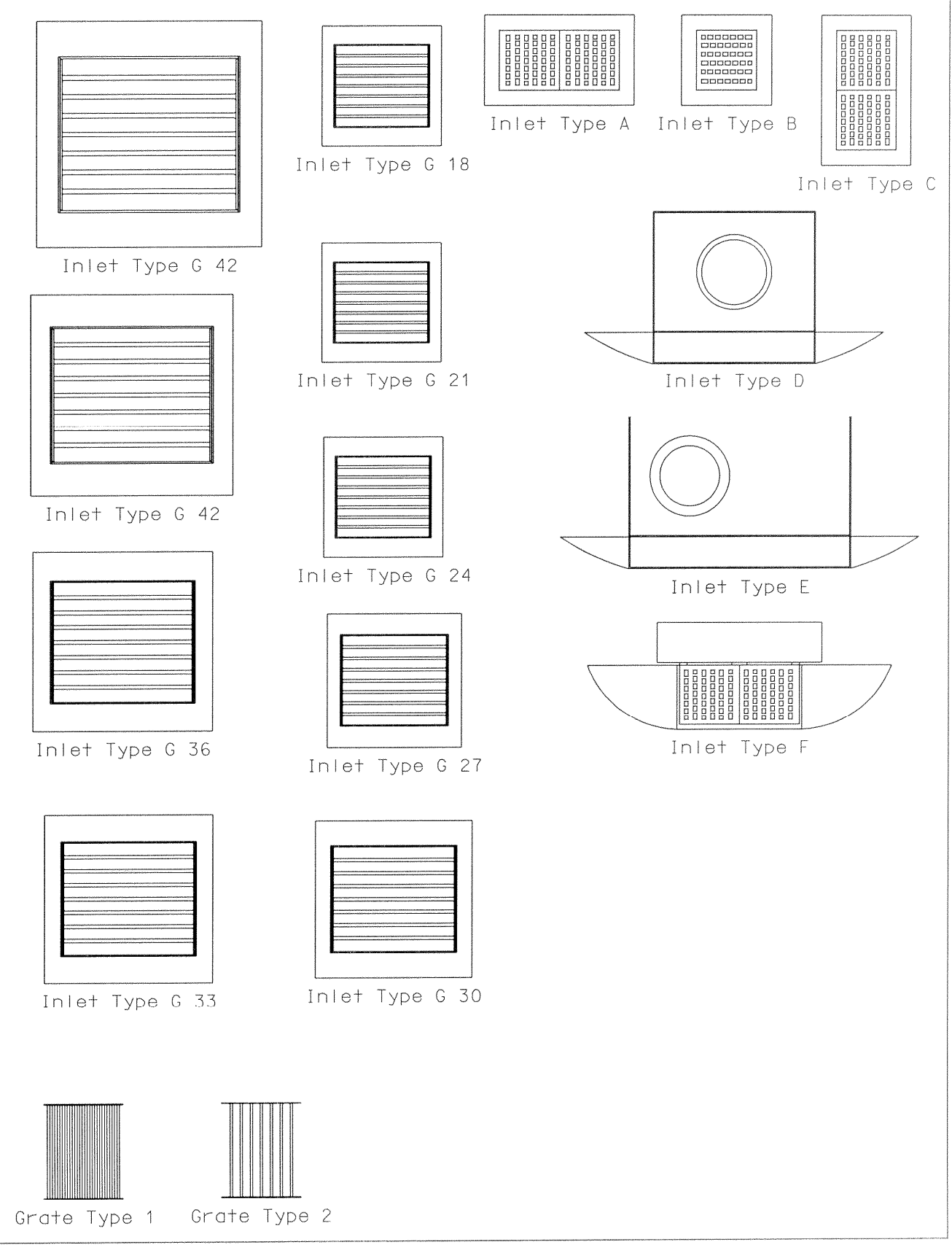

# Curb & Median Shapes

z:\cells\Curb&Median Shapes.cel

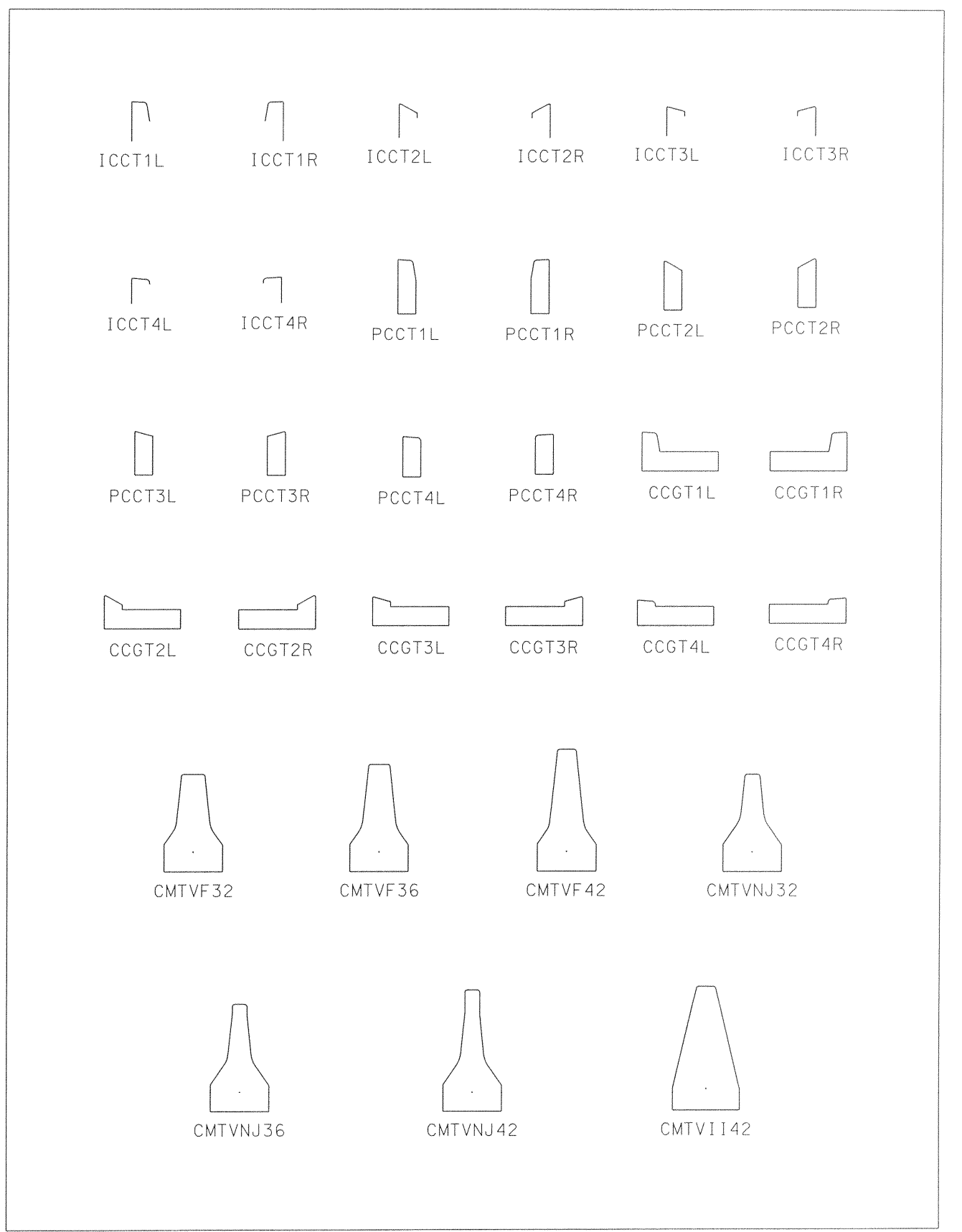

CrossSection&Profile

z:\cells\CrossSection&Profile.cel

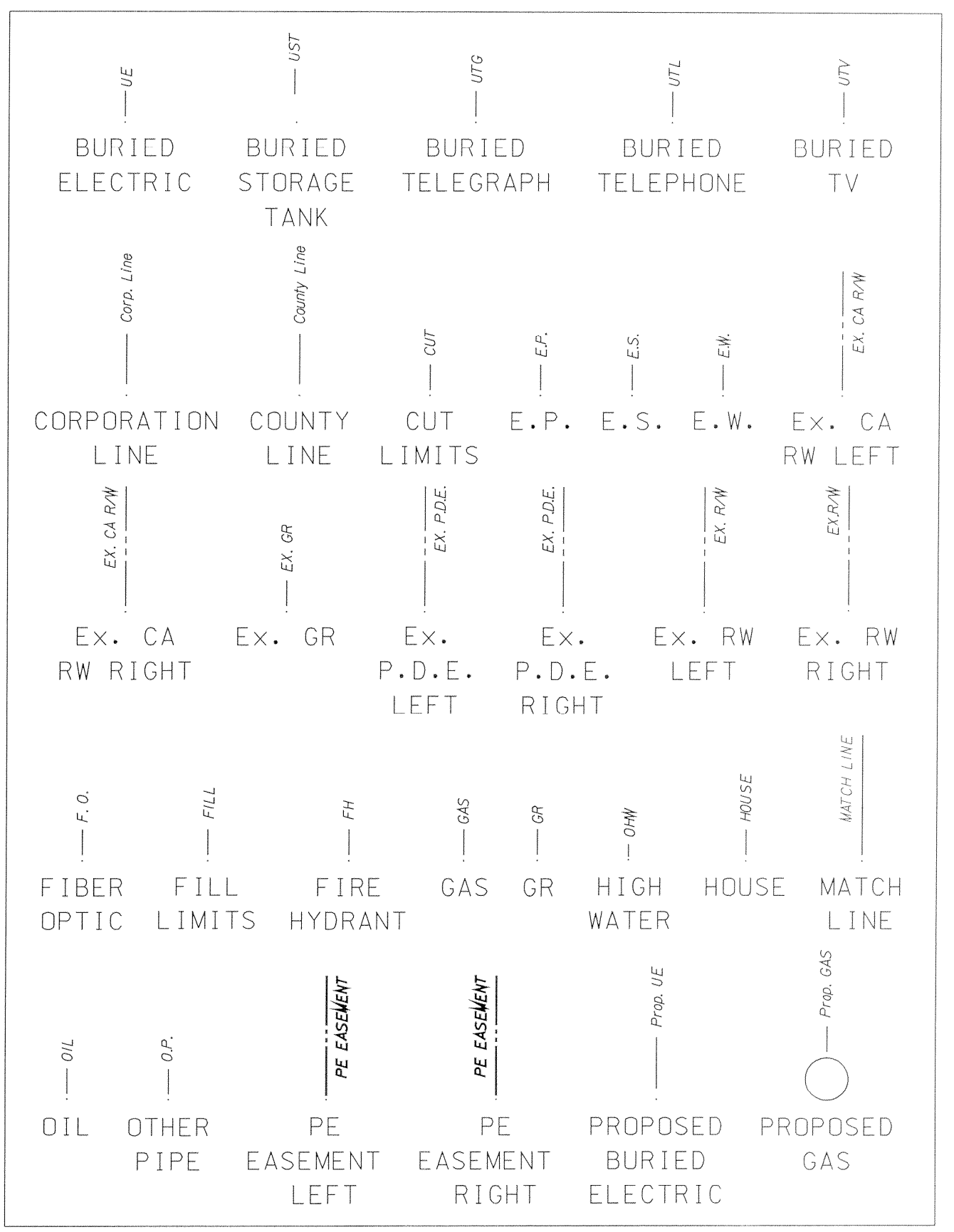

1 of 2

### CrossSection&Profile

z:\cells\CrossSection&Profile.cel

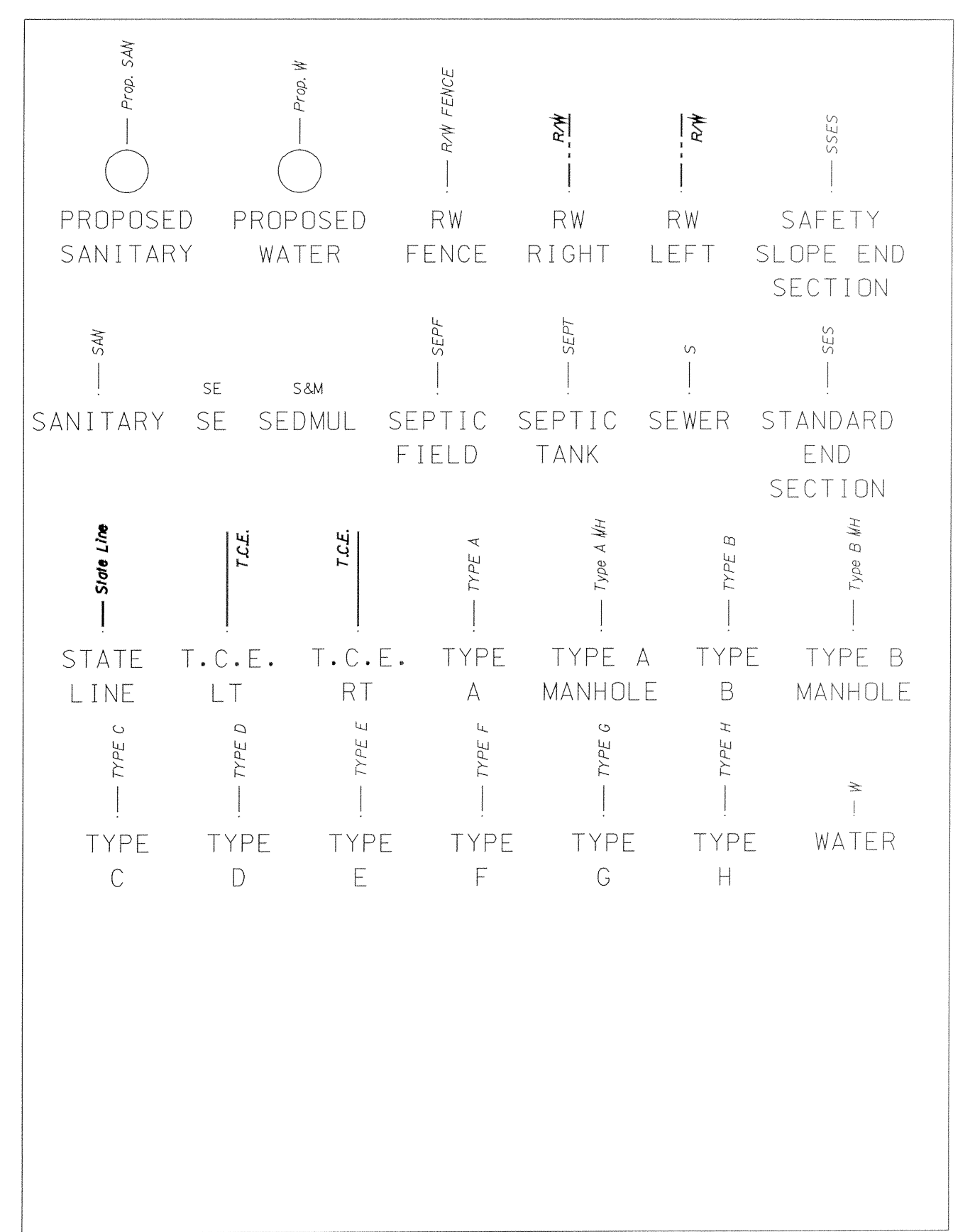

### Actual Features

z:\cells\Actual Feature.cel

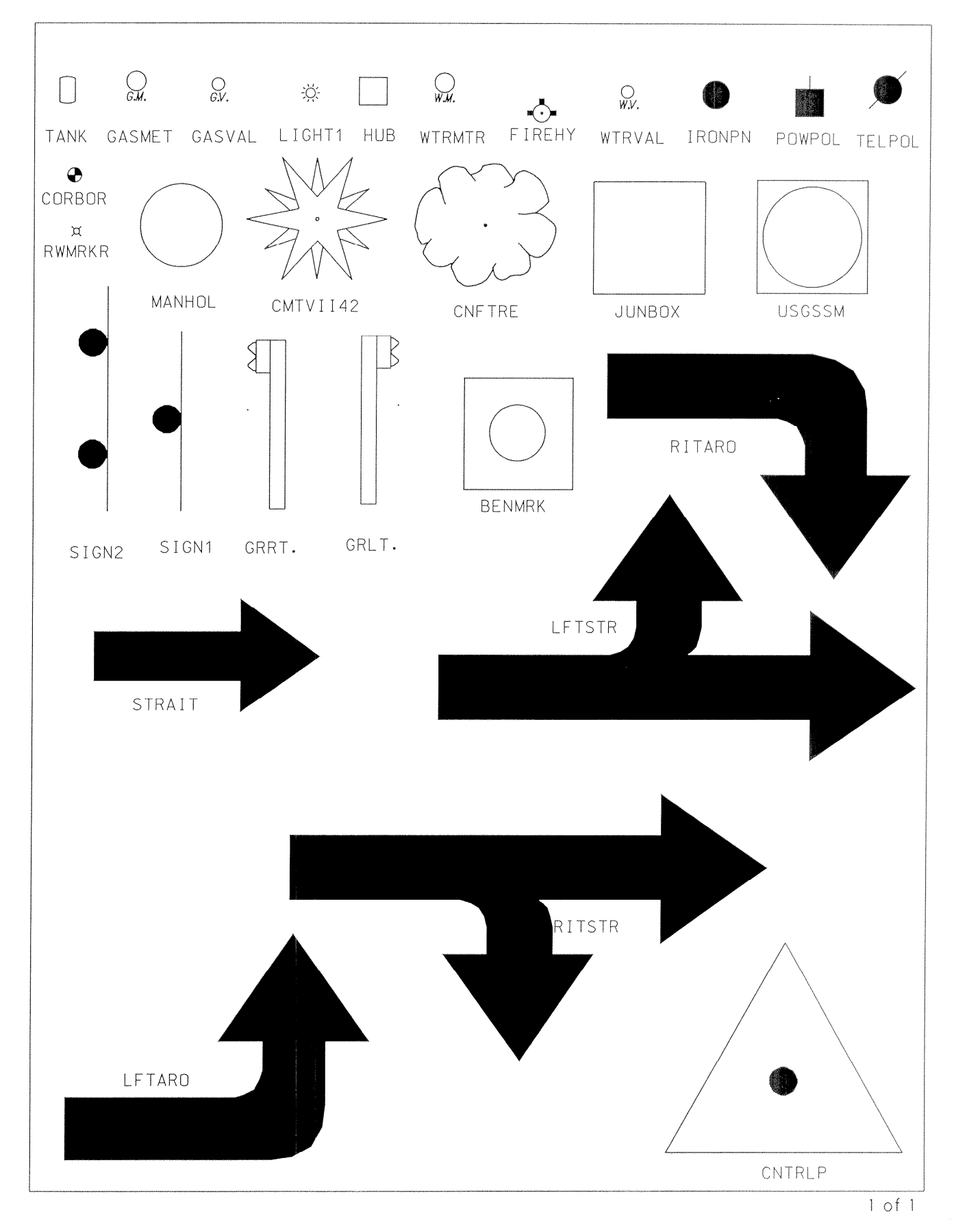

### **Appendix VI**

#### **Microstation Configuration File and Barmenu Setup**

#### 1.Unzip WVCADDStandards file

Create folder *C:\CADDStandards*. Copy the folders from my \CADDStandards into your *C:\CADDStandards*. The configuration will look for applications in C: \CADDStandards drive.

### 2.MDL Applications

Copy the files (civtools.ma, msmtools.ma, setzv8.ma and synchbylevel.ma) from *C:\CADDStandards\MDL Applications* folder into the *C:\Program Files\Bentley\Program\Microstation\mdlapps\*. There should be other \*.ma applications located there.

#### 3.User Workspace

The user workspace sets the microstation configuration, where microstation looks for cells, macros, resource files, fonts, etc. Copy the file,

*C:\CADDStandards\Configuration\CADDStandard.ucf*, from the folder to *C:\Program Files\Bentley\Workspace\Users\*. There should be other \*.ucf files located here.

#### 4.To setup pulldown menus:

Copy the folder C:\CADDStandards\Interface\CADD Menu, folder included, into C:\Program files\Bentley\Workspace\Interfaces\Microstation\. The pathname to the ustn.m01 file must read c:\Program files\Bentley\Workspace \Interfaces\Microstation\CADD menu\. When opening a microstation file the opening dialog will read the folder name as the interface.

#### 5. Opening Microstation

The first time you open Microstation to access the Cadd Standards, change the workspace user from "untitled" to "CADDStandard". In order to access the pulldown menus, when entering microstation set the interface to CADD Menu. The additional pulldown should be available on the right side. See Picture

| MicroStation Manager                                                                            |                                       |                     |
|-------------------------------------------------------------------------------------------------|---------------------------------------|---------------------|
| <u>File D</u> irectory <u>H</u> elp                                                             |                                       |                     |
| Files:                                                                                          | Directories:                          |                     |
|                                                                                                 | d:\users\default\                     | 3D - V8 DGN         |
| List Files of Type:<br>MicroStation DGN Files [*:.dgn]<br>Read-Only<br>Show File I <u>c</u> ons |                                       | <u>OK</u><br>Cancel |
| Workspace Use<br>Projec                                                                         | t untitled<br>t untitled<br>cADD Menu | <                   |

### 6.The CADD Menu

In order for the CADD Menu to work correctly there are 2 things that must be done: 1. Import the *C:/CADDStandards/Levels/Designlevel.dgnlib*, library into the Level Manager.

2. Import the correct Textstyle library, *C:/CADDStandards/Textstyles* for the scale drawing you are drafting with. These steps must be done for each new file. If these steps are not done then the buttons from the CADD Menu will not work correctly.

### How the CADDStandard Configuration Modifies the configuration (For Information **Only)** Cells

| Cells   | Cell Library Directories<br>Cell Library List                                               | c:\CADDStandards\cells<br>c:\ CADDStandards\cells\actual features.cel<br>c:\ CADDStandards\cells\feature label.cel<br>c:\ CADDStandards\cells\pattern.cel                   |
|---------|---------------------------------------------------------------------------------------------|----------------------------------------------------------------------------------------------------|
|         | Cell Selector Directory                                                                     | c:\ CADDStandards\cells\terminator label.cel<br>c:\ CADDStandards\cells                                                                                                    |
| Colors  | Default Color Table                                                                         | c:\ CADDStandards\color table\2003.tbl                                                                                                    |
| Design  | Applications<br>Dump the 3 files (msm<br>\setup\mdlapps\ into c<br>applications add the 3 a | tools.ma, setzV8.ma and synchbylevel.ma) from<br>:\Program files\Bentley\Microstation\mdlapps\. In Design<br>applications.                                                  |
| Primary | <ul> <li>Search Paths</li> <li>Macros</li> </ul>                                            | c:\ CADDStandards\macros\                                                                                                    |
| Seed Fi | le<br>Default Design File See                                                               | d C: \CADDStandards\SeedFile\V8seed3d.dgn\                                                                                                    |
| Operati | on (Only when using a s<br>Function Key Menu<br>File History                                | server machine)<br>C:\ProgramFiles\Bentley\Program\Microstation\funckey.mnu<br>``1"                                                                                         |
| Symbol  | ogy<br>Symbology Resources                                                                  | c:\ CADDStandards\fonts\2003fonts.rsc<br>C:\ CADDStandards\fonts\fonts.rsc<br>`old fonts will be deleted in the future<br>C: \CADDStandards\\symbology resource\roadway.rsc |

### Appendix VII Consultant Minimum Requirements for CADD Standards

At a minimum the Consultant shall adhere to those portions of the CADD Standard outlined below. Flexibility in these listed areas will be limited and should be approached with the full knowledge that the consultant may be asked to change the plans if they are not strictly adhered to. When the consultant wishes to deviate from the standards it should be done in such a way that it conforms to the general theory of the Standards. Engineering and drafting judgment should be used when altering from the Standards. If in doubt about whether a change can be made please check with Steve Kimble of the Engineering Computer Services Division.

- 1. Filename conventions Filenames have been set so that the exact information inside the file can be ascertained from the name. Example: The consultant wished to put all the pipes and drainage design features in a separate file. An acceptable change to the filename would be from rdy\_filename\_des.dgn to rdy\_filename\_des\_pipes.dgn or rdy\_filename\_des\_drainage design.dgn.
- 2. Level names Level names have been developed. Many items have been addressed. It is encumbant on the consultant to review all the new levels and when drafting use the correct levels for the items to be drawn. Several tools have been developed to help the engineer/draftsman adhere to the CADD Standards. Level libraries have been established including assigned bylevel attributes. The consultant should review Bentley information on bylevel drafting. Filters have been setup in the seed files to breakdown the levels into more manageable numbers. Customized barmenus have been set up in order to maintain standards. Finally the level libraries have been broken down into csv files that can be downloaded and worked with in spreadsheets.

It will be unacceptable to draft all elements on one level or use different names on final submission. Acceptable changes to the level names and attributes will be for those items that have not been addressed or that modify the original level name for clarity. Example: design trees have not been addressed, so if needed for a natural stream design, a level called design trees can be created or a modified G inlet is needed on a project, create the level name Modified G inlet and use the attributes from Type G Inlet.

- Linestyle Linestyles from the roadway.rsc file. Additionally the linestyle assigned to the level per the CADD Standards should be used. Scales should be changed based upon the scale drawing. Please refer to the bylevel scale properties for reference files.
- 4. Weight The weights from the designlevel.csv and surveylevel.csv shall be used.
- 5. Color The "color number theory" should be adhered to, meaning that only 4 lines of color should be used. This will be important for plotting using the correct shades. Please review the color shading scheme. The screen colors can be anything the consultant chooses.
- 6. Shading A very important part of plan presentation consistency is shading. Information for shading and weight widths have been provided. Each printer does not print the same way and the WVDOH has attempted to develop a system whereby each consultant can plot relatively the same. Plot driver files for microstation Plot are also provided as a starting point for editing each consultants specific plotter. The WVDOH has set up 2 prints, Testplt.dgn available with a download and Keyplt available in the Conference rooms where monthly progress meetings are held. The Keyplt should be picked up during the monthly meeting. Once the testplt.dgn is downloaded and printed using the attached pen table it should be compared to the Keyplt. Adjustments to the shading should be made to RGB numbers in the pen table until it conforms to the Keyplt. The same changes should be made to the full size pen table. In general as a minimum standard the first line of colors (1-15) should be black, (16-31) should be slightly lighter, (32-47) should be lighter, and (50,51) should be shaded to the point that it is barely visible when reproduced.

- 7. Text Fonts Only four alphanumeric fonts shall be used. The font numbers are 201-204. Straight font shall be used for design text and slant text shall be used for existing text.
- 8. Text Sizes Only four text sizes per scale sheet shall be used. Please refer to the table showing Class I through Class IV text sizes for that scale sheet. At this time the consultant will use their judgement to determine what Class goes with what label.
- 9. The correct alpha codes, per Appendix IX, must be used for all surveys.

It should be noted that if deviations from the above minimum standards are necessary they should be addressed by Steve Kimble of the Engineering Computer Services Division. Adhering to 100% of any CADD Standard is nearly impossible and this is understood, however an obvious lack of adherence to the WVCADD Standards may result in the rejecting of final electronic submission.

### Appendix VIII SURVEY DOWNLOAD (Inroad SelectCADD Suvey)

### 2003 SURVEY REDUCTION PROCESS UTILIZING FEATURES

The goal of this class is to simplify and standardize plan development.

What Is a Feature?

A feature is a named set of points in a Digital Terrain Model (DTM). A feature can be one of five types, corresponding to the type of DTM points contained: random, breakline, exterior boundary, interior boundary, or contour. Features are essentially just groups of DTM points – each group is given a name and assigned a feature style (feature styles control everything about how features gets displayed). The ability to identify different features by name, to select and edit them using filters, and to independently control their display characteristics are benefits of organizing a DTM into features. In this class we are only concerned with the random points and the breakline features.

Key objects to remember...

| The Inroads Survey Feature Table - This is | file is loaded under Survey>Feature Table>File>Open.            |
|--------------------------------------------|-----------------------------------------------------------------|
|                                            | It controls how a shot is read from the survey code or .RW5     |
|                                            | file. It forms the fieldbook and tells the software how to      |
|                                            | display the information on the screen. This file also controls  |
|                                            | how a feature is named in a surface (we use the alpha code as   |
|                                            | the name for most features) and this name is called the Feature |
|                                            | Style.                                                          |
|                                            | -                                                               |

The <u>Inroads</u> Feature Style – This controls if a feature is to be displayed in plan view, x-section view and profile view. It also tells whether the feature is displayed as a point or a line in each view and assigns a symbology to the feature.

The <u>Inroads</u> Symbology – This controls how a feature, contour, axis, tick, station...etc looks in the plan, profile, x-section views or by default. This also controls the appearance of the item (weight, line style, color, level, text height, text width....etc.)

| 💂 Feature Edit                                                            | ×                                                                                                    |
|---------------------------------------------------------------------------|----------------------------------------------------------------------------------------------------|
| Feature Properties Attributes Custo                                       | om Operations                                                                                                    |
| Definition: Above ground storage<br>Feature<br><u>N</u> umeric Code: 1141 | e tank                                                                                                    |
| Point Type: DNC  Preference: AGST Alpha Code: AGST AGST Add Delete        | <u>Help</u> Options  ✓ Draw Line to Previous Same Code  ✓ Draw Connecting Line  Place a Cell at the Point  Place Symbol at Point  Scale Cell to Ground  Attach Iag |
| Object Name<br>Line AGST<br>Text<br>Cell<br>Symbol                        | Color<br>BYLEVEL<br>BYCELL                                                                                                    |
| OK                                                                        | Edit                                                                                                    |

### **Process Description**

The Inroads Survey Feature Table reads the alpha code off of the .RW5 file and assigns a Feature Preference to it as it places the data into the fieldbook (survey data file .fwd when saved from Inroads Survey). This Preference name can be seen on the Feature Edit box out of the Inroads Survey Feature Table. It is the 4<sup>th</sup> white box down on the left side. This Preference name becomes the Inroads Feature Style name for that feature in the surface it belongs to. For most features in the table the Feature Preference is the same as the Alpha Code (5<sup>th</sup> box or region down on the left). The only Feature Preference names that differ from the Alpha Code are a few of those random or point features that have a text label associated with them, such as bench mark (BM) water meter (WM) and gas meter (GM). The purpose of this will be discussed later.

Once you have created the fieldbook from your .RW5 file and have viewed the planimetrics the data must

be corrected for errors. Once the data is correct, a surface will be created using the features (with their attached style name from the Preference). The difference between the old way of creating a surface and this new way is that now every line of the survey will be in the surface. Many parts of the survey will not be included in the triangulation, such as utility lines, trees, mailboxes etc. This control for do not triangulate or do not contour (DNC) is in the same Feature Table Edit box mentioned earlier. The third box down on the left toggles between those five types of DTM points (see what is a feature, 1<sup>st</sup> page). To create this surface you must use the Survey>Survey Data To Surface box and toggle on Always Use: style. Do not

| 👷 Survey Data To Surfa  | ce                      | _ 🗆 X  |
|-------------------------|-------------------------|--------|
| Surface Name:           | Survey                  | OK     |
| Tolerance:              | 0.000000                | Cancel |
| Maximum Segment Length: | 0.00                    | Help   |
| Curve Stroking Mode:    | Horizontal and Vertic 💌 |        |
| 🔽 Always Use:           | style 💌                 |        |
| Triangulate Surface     |                         |        |

toggle on the Triangulate Surface box here; there is a bug in the software that causes problems if you triangulate the surface here. It is at this point where the Feature Table Preference turns into the Feature style name for each feature in your 3D surface.

You have the surface created so now we need to display the features of that surface in a plan view. This is done using the Surface>Update 3-D/Plan Surface Display box. Highlight the surface name and toggle on Features:. All the features will show up with their individual name on the left and their style name

on the right. In order to see the features, you must turn the Display On, highlight them in the list and hit Apply. You can choose just one feature, a group of different features, features of the same style, etc. Hit the All button to highlight them and hit the Apply button to view them in your .mbm file. If you make a change

| 👷 Update 3-    | D/Plan Surface | e Display   |    | _ 🗆 X      |
|----------------|----------------|-------------|----|------------|
| Mode:          | Oisplay On     | 🔿 Display O | ff | Apply      |
| Fence Mode:    | Ignore         | <b>V</b>    |    | Close      |
| Surfaces:      |                |             | _  | Filter     |
| existingwbridg | je             |             |    | Edit Style |
|                |                |             |    | Help       |
|                |                |             |    |            |
| I<br>Perimeter |                |             |    |            |
|                |                |             |    |            |
|                |                |             |    |            |
| Features:      |                |             |    |            |
| Name           | 5              | tule        |    |            |
| ABUT408        | AB             | UT          | H  |            |
| ABUT409        | AB<br>AB       |             |    |            |
| ABUT411        | AB             | UT          |    |            |
| ABUT412        | AB             | UT          |    |            |
| AC             | AC             |             |    |            |
| BLDG153        | BL             | DG          |    | All        |
| BLDG154        | BL             | DG          |    |            |
| DLDC150        |                |             | -  | None       |

features that have text associated with them, such as gas valve (GV), water valve (WV), water meter (WM) etc. are displaye-d separately but their size is controlled with the text scale. The line scale controls the appearance of the linestyle features. This type of control allows you to display all of your survey at 20, 50, 100 scale etc. whatever size you require. Note: if you decide you want to see the point numbers

In to view them in your .mbm file. If you make a change to a feature, such as correcting an error you must redisplay them in the .mbm file to see the correction. Keep the Display On toggled (there is no need to display off first then display on) highlight all of them and hit Apply. This type of control allows you to turn on and off certain features at will; obviously the problem is choosing each one you want out of the long list. Feature Filters are the solution to that problem.

You may notice that the scales of the linestyle and point features are a bit small. This is because they are placed at a scale of one by default. You can now control the scale of the display under Tools>Survey Options in the Planimetrics tab. The point symbologies, like benchmark (BM), gas valve (GV), traverse point (TRVPT) etc. are now microstation cells so their size is controlled with the cell scale. The labels for the point

| urvey Options 🛛 🔀                                                                                                    |  |  |  |
|----------------------------------------------------------------------------------------------------|--|--|--|
| General Units Corrections Text Symbology Line Symbology<br>Planimetrics Adjustment Symbology Observation Standard Deviation |  |  |  |
| Cell Scale: [1.000000                                                                                                    |  |  |  |
| Line Scale: 1.000000                                                                                                    |  |  |  |
| Settings<br>Use <u>C</u> ustom Text                                                                                         |  |  |  |
| ✓ Use Symbols     ✓ Attach <u>Attribute Tags</u>                                                                            |  |  |  |
| Include Custom Text, Symbols and Cells in Single Cell                                                                       |  |  |  |
| OK Open Save As Cancel                                                                                                    |  |  |  |

remember your text scale is set higher than one after you display your survey, so those point numbers will show up very big. Simply change the text scale back down to one before you view the point numbers.

Now that you have the line and point features displayed at the chosen scale for your created surface the labels for those point features that have a text label associated with them need to be displayed. This is done under the Surface>View Surface>Annotate Feature box. On the main tab you want your created surface chosen at the top and Annotate Points toggled on and Line Segments toggled off at the bottom. On the Points tab you want Location: to be top left, Annotate Every Vertex toggled on (because the only vertex for point features is the middle of the cell) and at the bottom Style: toggled on. As stated earlier:

> The only Feature Preference names that differ from the Alpha Code are a few of those random or point features that have a text label associated with them, such as bench mark (BM) water meter (WM) and gas meter (GM).

When you display these Style labels you are actually displaying the Feature Preference names from the Inroads Survey Feature Table. This allows us to show a label different from the alpha code. For example the alpha code for property corner is PIN. If we did not use this Preference name we would see PIN as the label next to the cell for PIN in the .mbm file. Instead we will see property corner next to that cell. This Annotate Feature display works the same as the Update 3-D/Plan Surface Display. If

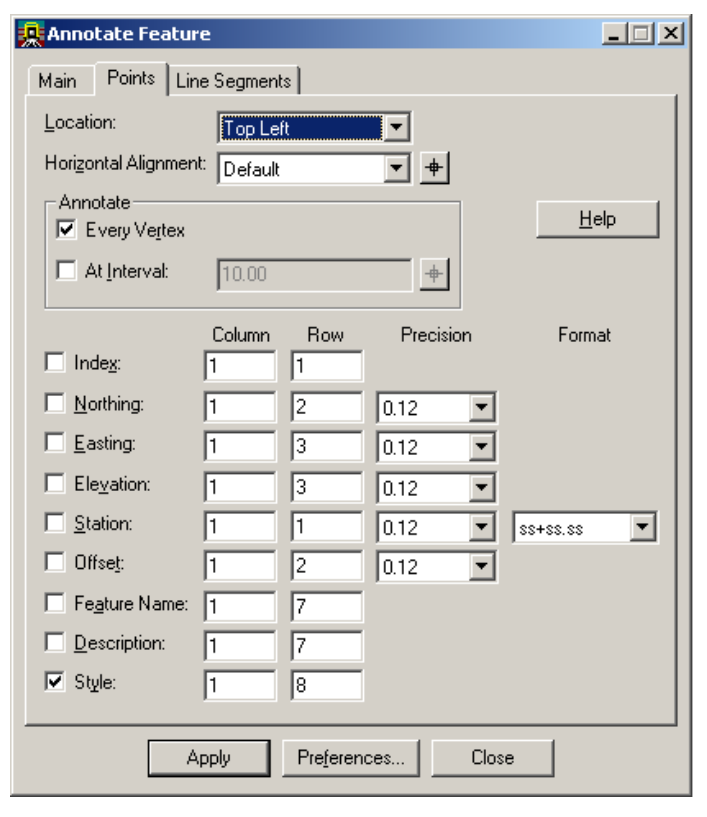

you make a change you must re-display the annotation in order to see the change.

#### Step by Step

The new naming convention requires your .mbm files to be in this format: rdy\_mbm\_[project name].dgn There is no need for the .bas (basemap files) anymore so your survey reduction can be performed in the .mbm file.

The package:

| 2003.tbl                | This is the new color table.                                    |
|-------------------------|-----------------------------------------------------------------|
| 2003surveylevels.dgnlib | This is the new survey level library.                           |
| 2003surveysymbols.cel   | This is the survey feature point cell library.                  |
| newcolorsurvey1.ini     | This is the Inroads Survey Preference file (version 1).         |
| 2003tds.fwf             | This is the Inroads Survey Feature Table.                       |
| 2003.pen                | This is a plotting pen table that utilizes the new color table. |
|                         |                                                                 |

- 1. Create your .mbm file as you open Inroads Survey
- 2. Attach the new color table 2003.tbl
- 3. Change your working units to Feet and Inches in your .mbm file Settings>Design File
- 4. Under the microstation level manager, attach the level library 2003surveylevels.dgnlib
- 5. Attach the cell library 2003surveysymbols.cel to your .mbm file
- 6. Save your settings under microstation, File>Save Settings or hold Ctrl+F after you click in the key in box.
- 7. In Inroads Survey open the preference file newcolorsurvey1.ini. It is important that you open this before the Inroads survey feature table file!

- 8. Open the Inroads Survey feature table file 2003tds.fwf under Survey>Feature Table> File>Open.
- 9. Make sure under Tools>Survey Options, Units tab that the Type: Angular, Units: DDD.MMSS is set properly.
- 10. Under File>Import>Survey Data, change Files of type: to TDS(\*.rw5) and import your RW5 file. At this point you view your planimetrics and correct survey errors in the fieldbook file (.fwd).
- 11. Once your survey is corrected, create your surface using Survey>Survey Data to Surface using the style name. Do not triangulate the surface here.
- 12. Save your surface.
- 13. View your line and point features using Surface>Update 3-D/Plan Surface at the proper scale. At this point any errors in the features can be corrected here without going back to the fieldbook file.
- 14. Once the surface is corrected annotate the point features using Surface>View Surface>Annotate Feature.
- 15. Triangulate your surface and save it.
- 16. Detach the 2003survelevels level library under the microstation level manager

The two most difficult steps in this process is correcting the survey data (.fwd file) and correcting the surface by manipulating the features. Both of these will take much practice and assistance by those who have experience in troubleshooting; however, everyone can learn to perform these tasks. There will be a problem log that will be started after the training with statements about each problem encountered and what the solution was. This log will be kept in one place accessible to everyone through the network. When additional problems are encountered a new table of contents sheet will be created noting the addition with the same style as our DD's.

Now that your surface is final you need to place your contour lines in your .sur file using Inroads Survey and utilizing the Inroads survey preference file. The naming convention for this file will be rdy\_sur\_[project name].dgn. Under the Surface>View Contours box load the preference 2003surveycontourdisplay. Then under the Advanced tab you may need to change your Label Contours spacing. The scale should remain as 1 because the text size is controlled by the Inroads Survey preference file under the Tools>Survey Options in the Planimetrics tab. Any changes to major contour labels should be made there.

The new pen table (2003.pen) will need to be opened before plotting any file using the new color table (2003.tbl). In Iplot this is done under File>Select Plotting Files, chose the second button on the right labeled ... to find the path of the 2003.pen file. This new pen table provides new

| IPLOT - Select Plotting Files |                                 |  |
|-------------------------------|---------------------------------|--|
| Color Table:                  | c:\settings\lplot\misc\bwg.ctb  |  |
| Pen Table                     | c:\settings\lplot\misc\half.pen |  |
| Rendering Attributes:         | NONE                            |  |

shading techniques for the survey data in our hardcopies.

| Alpha code | Description<br>Above ground storage tank | Alpha code | Description                 | Alpha code | Description                 |
|------------|------------------------------------------|------------|-----------------------------|------------|-----------------------------|
| ABUT       | Abutment                                 | HAND       | Handrail                    | SEPE       | Septic field                |
| ABBW       | Abutment backwall                        | HW         | Headwall                    | SEPT       | Septic tank                 |
| AC         | Air conditioner                          | HEDGE      | Hedge or shrub line         | SHLDR      | Shoulder or berm            |
| BM         | Bench mark                               | HWM        | High water mark             | SHRUB      | Shrub                       |
| BB         | Billboard                                | HMK        | Historical marker           | SW         | Sidewalk                    |
| BCULV      | Box culvert                              | HORZ       | Horizontal control point    | SIGN       | Sign                        |
| BRG        | Bridge                                   | HUB        | Hub                         | SGNLH      | Signal light head           |
| BRGAP      | Bridge approach slab                     | IP         | Iron pin                    | SGNP       | Signal nole                 |
| BRGDK      | Bridge deck                              | ISLND      | Island                      | SLIDE      | Slide perimeter             |
| BRGEJ      | Bridge expansion joint                   |            | Junk vard                   | SPOT       | Spot elevation              |
| BRGST      | Bridge seat                              | I POLE     | Light pole                  | STATE      | State line                  |
| BLDEN      | Buildin foundation                       | L POST     | Light post                  | STEPS      | Steps                       |
| BLDG       | Building or shed                         |            | Low water crossing          | STOL       | Storm sewer line            |
| BLDC       | Building ruins                           |            | Lumber vard                 | STOMH      | Storm sewer manhole         |
| CNPY       | Canopy                                   | MBOX       | Mailbox or paperbox         | SMK        | Survey marker               |
| CB         | Catch basin                              | MK         | Marker generic              | SWAMP      | Swamp                       |
| CEM        | Cemetery                                 | MED        | Median                      | TGLN       | Telegraph line              |
|            | Centerline                               | MP         | Milenost                    | TGP        |                             |
|            | Clothes line post                        | MINE       | Mine shaft                  | TB         | Telephone booth             |
| COAL       | Coal outcrop                             |            | Oil line                    | T.IB       | Telephone junction box      |
| CGUT       | Concrete gutter                          |            | Oil well                    |            | Telephone line              |
| CMED       | Concrete median                          |            | Ordinary high water         |            |                             |
|            | Concrete slab                            | DW/ALL     | Parapet wall                |            | Telephone nedestal          |
| CBORE      | Core boring                              |            | Parking area                | TD         | Telephone pole              |
| CORP       | Corporation line                         |            | Parking lot                 |            | Telephone stand             |
|            |                                          | PED        | Pedestal                    | TOE        |                             |
|            | Cross soction                            |            | Dior                        | TOP        |                             |
|            | Crosswalk                                |            | Pillar                      |            | Trail                       |
| BDKIN      | Crown of payament                        |            | Pipe culvert                |            |                             |
|            | Curb inlet                               |            | Planter or flower box       | TREEL      |                             |
| CURB       | Curb line                                |            | Pond                        | TREEC      |                             |
|            |                                          | PORCH      | Porch                       | TREED      |                             |
| Default    | Default                                  | POST       | Post                        | TREEF      |                             |
|            | Drainage ditch                           | PUST       | Power and telephone line    |            |                             |
|            |                                          | DTD        | Power and telephone nole    |            | TV and telephone line       |
|            | Drop curb                                |            | Power and TV line           |            | TV line                     |
|            | Drop inlet                               |            | Power junction box          |            |                             |
|            | Edge of channel                          |            | Power junction box          |            |                             |
| ECHAN      | Edge of payement                         |            | Power manhole               |            | Underground storage tank    |
| ER         | Edge of pavement                         |            | Power pole                  |            |                             |
| FUR        | Edge of unimproved road                  |            | Power telephone and TV      |            | Linderground telephone line |
|            | Edge of water                            |            | Project marker              |            |                             |
|            | Euge of water                            |            | Propano storago tank        | VENT       | Vont nino                   |
| FIR        | Fiber ontic line                         | DI         | Property line               | VERT       | Vertical control point      |
| FH         | Fire hydrant                             |            | Property nin or corner      |            | Walkway                     |
| FP         | Fixed point                              | RRCI       | Railroad communication line |            | Wall                        |
| FLOOR      | Floor elevation                          | RRCP       | Railroad communication nole |            | Water line                  |
| FI         | Flow line                                | RRCB       | Railroad control box        |            | Water manhole               |
|            | Fountain                                 | RRY        | Railroad crossing           |            | Water meter                 |
| ECP        | Full control point                       | RRSIG      | Railroad signal             |            | Water valve                 |
| GRDN       | Garden                                   | PR         | Railroad tracks             |            | Water well                  |
|            |                                          |            | Rational wall               |            | Wheel guard                 |
| GL         | Cas motor                                |            |                             |            |                             |
|            | Gas valvo                                |            | Pight of way                | 0000       |                             |
| GW         |                                          | DWEN       | Pight of way fance          |            |                             |
| GN         | Gasolino pump island                     |            | Pight of way marker         |            |                             |
| GPI        |                                          |            |                             |            |                             |
|            |                                          | ROUT       | Rodu sign<br>Book gutter    |            |                             |
| GATE       | Gale                                     | RGUI       |                             |            |                             |
|            | Guardian                                 | RUCK       | Sepitory sower line         |            |                             |
|            |                                          | SAINL      | Sanitary sewer nine         |            |                             |
| GPULE      | Guy pole                                 | SANIVIH    | Samuary sewer mannole       |            |                             |

### IX. SURVEY FEATURE TABLE

- 2 -